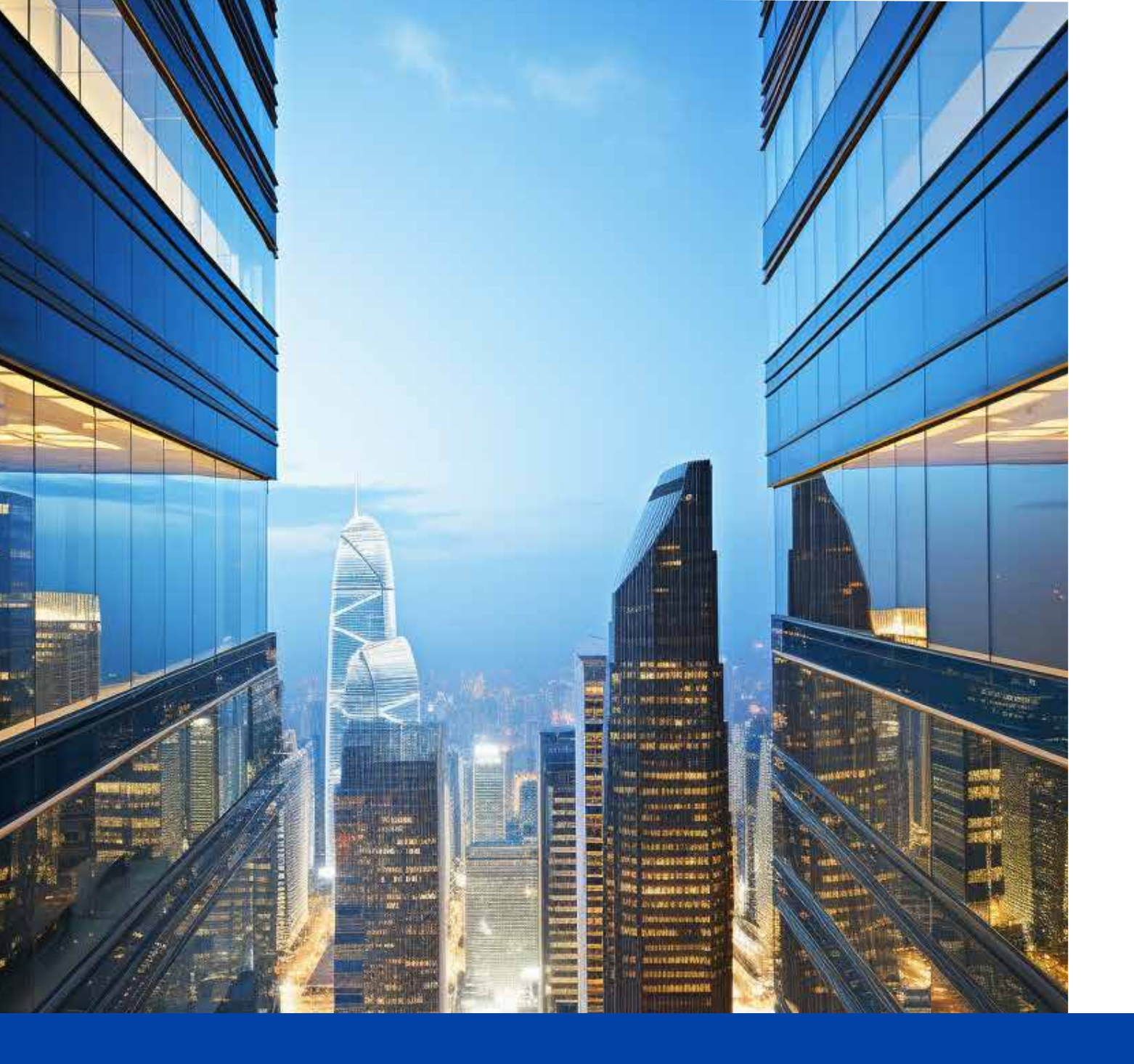

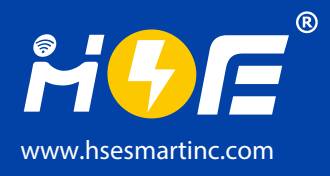

Network lighting control APP Instruction Manual

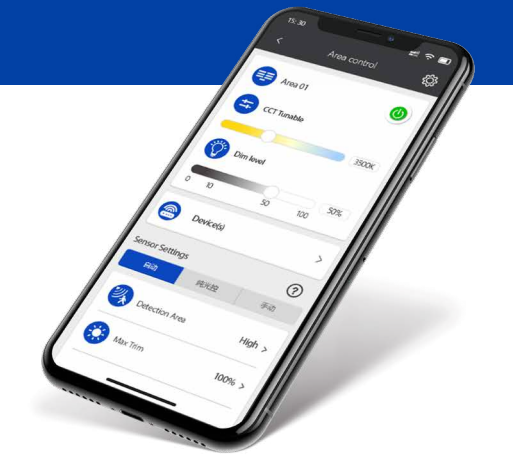

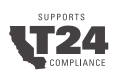

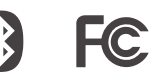

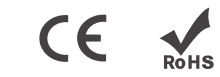

# CATALOGUE

| Introduction                      | 02 |
|-----------------------------------|----|
| Capacity Limits                   | 03 |
| Suggested Settings For Zone Type  | 03 |
|                                   |    |
| Cautions                          | 04 |
|                                   |    |
| How to download and use the app   | 05 |
| APP download                      | 05 |
| APP navigation                    | 05 |
|                                   |    |
| Commissioning                     | 06 |
| Get prepared                      | 06 |
| Add devices and program them      | 06 |
| Share the project                 | 06 |
|                                   |    |
| Project and Zone                  | 07 |
| Create new project                | 07 |
| Edit project info                 | 07 |
| Delete project                    | 07 |
| Create zones                      | 08 |
| Rename the zone                   | 08 |
| Delete a zone                     | 09 |
| Buik delete devices in zone       | 09 |
| Share Management                  | 10 |
| Scan QR code                      | 10 |
| Share QR code                     | 10 |
| Save QR code                      | 10 |
| Devices                           | 11 |
| Adding devices to APP             | 11 |
| Search and add/Scan and add       | 11 |
| Find devices                      | 11 |
| Rename devices                    | 12 |
| Quickly change brightness and CCT | 12 |
| Delete devices                    | 13 |
| Device transfer                   | 13 |
| Zone setting                      | 14 |
| 5                                 |    |

| DH-Daylight Harvesting                         | 14 |
|------------------------------------------------|----|
| When Vacant                                    | 15 |
| Sensor information                             | 15 |
| Virtual Group                                  | 16 |
| SYNC Programming                               | 16 |
| SYNC Multi-Zones programming                   | 16 |
| Emergency Battery Backup                       | 17 |
| Differential Self diagnostic                   | 17 |
| Manual test/Monthly test/Annual test           | 17 |
| Status information of emergency battery backup | 18 |
| Manual test of a Single Device                 | 18 |
| Operation Log                                  | 19 |
| Operation Report                               | 19 |
| Other Device                                   | 20 |
| Energy Monitoring and dimming control          | 20 |
| Schedules                                      | 21 |
| Edit a scene                                   | 21 |
| Edit the scene task                            | 22 |
| WEEKLY PLAN                                    | 23 |
| Edit a weekly plan                             | 23 |
| Editor Weekly Plan                             | 24 |
| Data Statistics                                | 25 |
| Statistical locale                             | 25 |
| Energy monitoring report regularly sent        | 25 |
|                                                |    |
| Resume to default program                      | 26 |
| By delete devices                              | 26 |
| By reset button on remote                      | 26 |
| By power disconnected(not recommended)         | 26 |
| About                                          | 27 |
|                                                |    |

# INTRODUCTION

HSE WISE app enables users to control lighting fixtures either individually or in groups. It offers the flexibility to customize lighting settings based on different scenarios, such as offices or warehouses, which contributes to energy - efficient management.

The app operates on Bluetooth Low Energy Mesh 4.0 and 5.0 protocols. These protocols are characterized by low power consumption and a self - healing, self - expanding network. With a communication range of up to 100 feet or even farther, they ensure more stable connections between devices and broader coverage.

It seamlessly integrates with a variety of sensors, including microwave motion sensors, PIR sensors, as well as wall switches, emergency drivers, and controllers. This wide - ranging compatibility allows it to meet the diverse requirements of different scenarios.

Devices can establish direct connections with each other without relying on a traditional gateway. This not only simplifies the installation and setup procedures but also cuts down costs. Moreover, it empowers the system to operate independently in areas without network access.

To safeguard network security, the app utilizes data encryption. The configuration settings of each device are stored in encrypted QR codes. Without the corresponding QR code, access to these settings is strictly prohibited, thus protecting the security and integrity of the entire system.

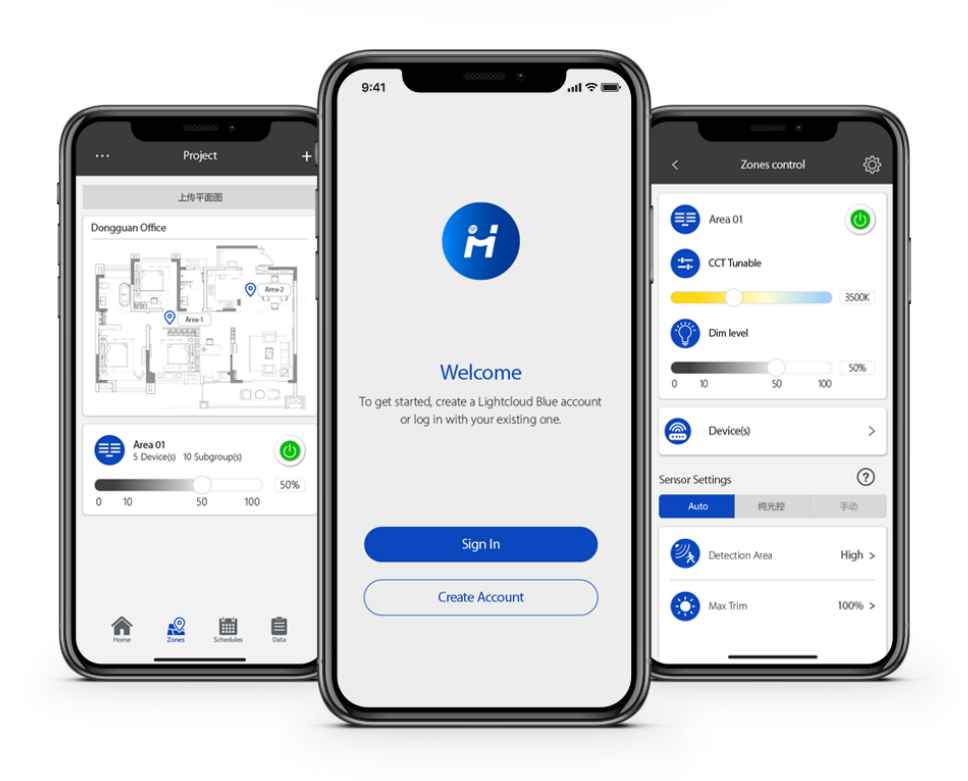

# **CAPACITY LIMITS**

| Devices      | Each project can have an unlimited number of zones, and each zone can have 120 devices                                                                                     |
|--------------|----------------------------------------------------------------------------------------------------|
| Device/Group | A device can be associated with eight virtual groups                                                                                                    |
| Scene        | Up to 32 scenes can be set to a light. Up to 127 scenes can be set to a zone.                                                                                              |
| Schedule     | Up to 32 schedules can be set to a zone.                                                                                                    |
| Switch       | Up to 32 switches can be set to a zone.<br>Note: switches and lights are calculated separately.<br>Adding switches to a zone does not affect the maximum number of lights. |

The following chart provides the capacity limits of the HSE platform

# Recommended Parameter Settings By Space Type (Refer to the Project Controls Sequence of Operations)

## SUGGESTED SETTINGS FOR ZONE TYPE

| Zone                | 1st Time<br>Delay (T1)<br>(minutes) | 2nd Time<br>Delay (T2)<br>(minutes) | Dim Level<br>(% ) | Linkage<br>light level<br>(%) | Scenes                            | Wall Switches                                                                         |
|---------------------|-------------------------------------|-------------------------------------|-------------------|-------------------------------|-----------------------------------|---------------------------------------------------------------------------------------|
| Open office<br>area | 20 mins                             | 1 min                               | 50%               | 50%                           | No Scene                          | Button programmed to ALL OFF<br>for quickly turning off lights<br>when leaving office |
| Meeting<br>Room     | 20 mins                             | 1 min                               | 80%               | 80%                           | Configure PPT /<br>Lecture scenes | Associate PPT / Lecture scenes to SCENE button on wall switch                         |
| Classroom           | 30-40 mins                          | 5 mins                              | 80%               | 80%                           | Configure PPT /<br>Lecture scenes | Associate PPT / Lecture scenes to SCENE button on wall switch                         |
| Storage<br>Room     | 10 mins                             | 1 min                               | 30%               | 80%                           | No Scene                          | No switch                                                                             |
| Corridor            | 10 mins                             | 1-Infinity<br>mins                  | 30%               | 50%                           | No Scene                          | No switch                                                                             |

# CAUTIONS

1. Do not use more than one mobile device during the commissioning process.

• Using multiple mobile devices may cause unexpected results such as data corruption, duplicate light addresses, etc.

2. Ensure commissioning data has been synchronized to the cloud before sharing QR code.

• Access rights to the zone can be shared to other users by sharing the QR code. Before sharing the QR code, please make sure the zone data has been uploaded to the cloud (requires internet connection). The APP will try to sync the data automatically in the background to the server(cloud) whenever an update has been made to the zone. You may also select 'Force Sync on the 'More' page to sync manually.

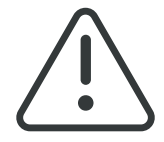

Note: During the commissioning process, or whenever an update has been made to the zone, the APP will try to save and sync the commissioning data to the cloud. This requires an internet connection, either by WIFI or data connection.

- The mobile device must have a good internet connection during commissioning to save/update the commissioning data to the corresponding QR code. If the internet connection is functioning properly, the APP will sync the data to the cloud in the background. You may share the QR code to other users immediately after commissioning is completed.
- If the mobile device does not have a good internet connection during commissioning, the user will see an error prompt in the 'More' page but may continue the commissioning process. Please remember to 'Force Sync' the data to the cloud when the mobile device has a good internet connection.

Do NOT share the QR code to others before you successfully sync the data.

• If the mobile device has a poor internet connection, the APP will attempt to sync commissioning data to the cloud, but each communication may take longer or may fail after a long delay due to the poor connection. In such conditions, it will be difficult to continue the commissioning process. It is suggested to turn off WIFI (or put the phone in AIRPLANE MODE) and complete the commissioning process. At a time later when a good internet connection is available, the user can sync commissioning data to the cloud. DO NOT share the QR code to others before you successfully sync the data.

#### 3. Check for firmware updates.

Continuous improvements to the HSE products may require a firmware update to maintain compatibility to the other devices in a Zone. If experiencing connectivity or feature issues, download the Spiral Engineering App for iOS platform devices and perform a search of products in need of a firmware update.

# HOW TO DOWNLOAD AND NAVIGATE THE APP

To download the HSE BLUE APP, scan the QR code Right side, which corresponds to the type of smart phone/tablet that will be down-loading the APP:

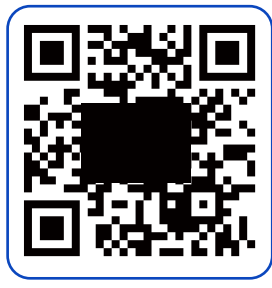

**HSE BLUE Android** 

# **APP NAVIGATION**

HSE APP has four tab pages which you can move between to provide easy control of your lights. They are located in the bottom menu bar of the screen

15: 30

Daily

Scene-01

Scene-02

Scene-03

# 🕆 🗖

늌

≞

늌

Ë

Weekly

(+) Create Scene

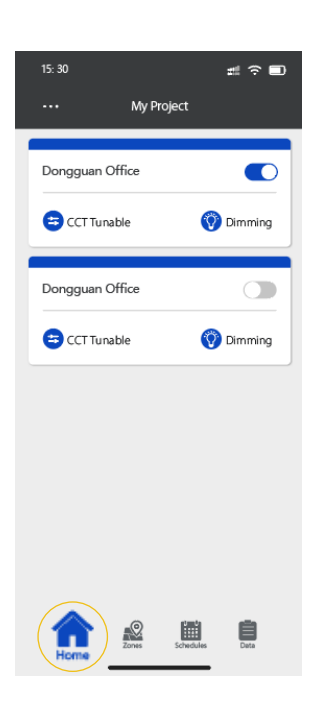

"Home" page showing all the existing projects, users can check and edit the current projects.

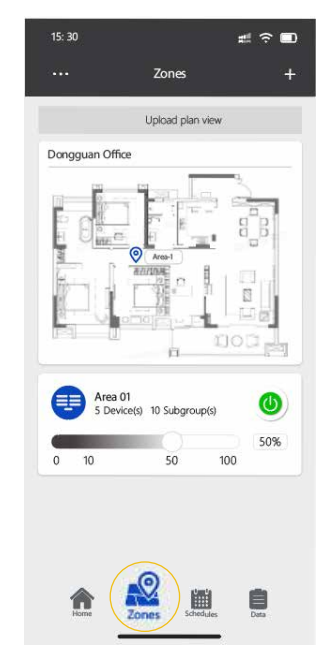

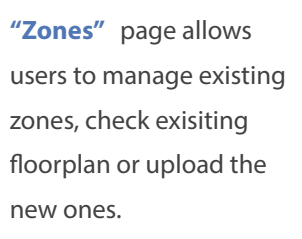

"Schedules" page allows users to manage existing scenes or weekly plans and create new ones.

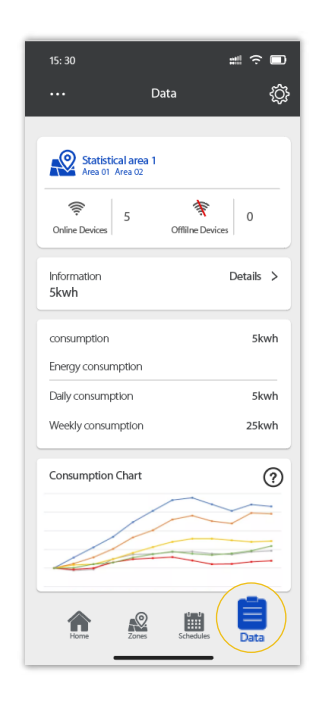

"Data" page allows users to check time table, energy consumption statistics and send out report.

# COMMISSIONING

The following commissioning procedure is recommended:

**01** STEP

02

**STEP** 

#### **Get prepared**

Download the app - Create a new account - Create a new project - create new zones as needed.

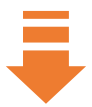

## Add devices and program them

- 1. Scan the QR code on device, and mount them onto lighting fixtures
- 2. Power on the lighting fixtures, create a zone and add them into the zone.
- 3. Make a program to the zone
- 4. Associate the other zones if hope to have the same settings on all the zones.
- 5. Create a new schedule or weekly plan and associate it to the zones.
- 6. Get gateway, energy monitoring devices and other components into the zone.

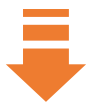

03 STEP

#### Share the project

By sharing the project QR code

# **PROJECT AND ZONES**

#### **Create new project**

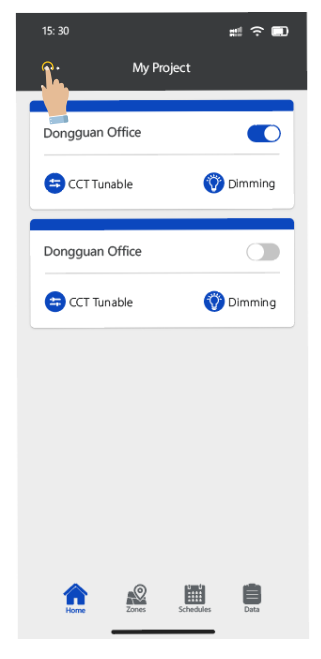

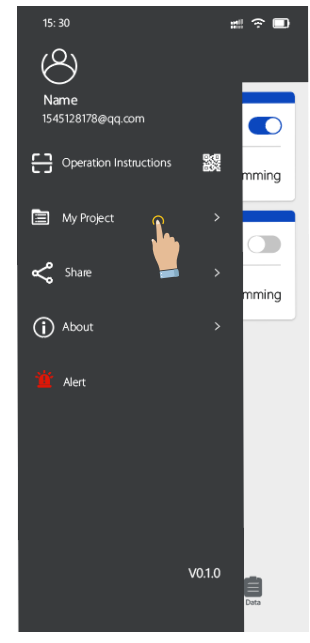

Enter into user account page

Press **"My Project"** to edit.

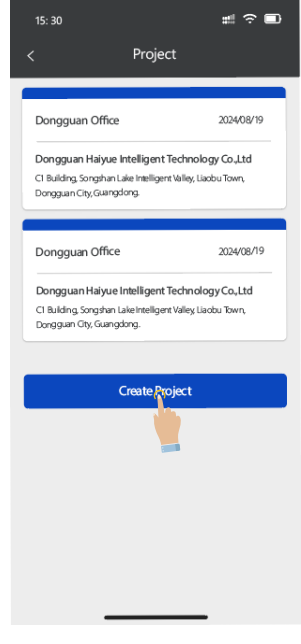

Press **"Create Project"** to start creating a new project.

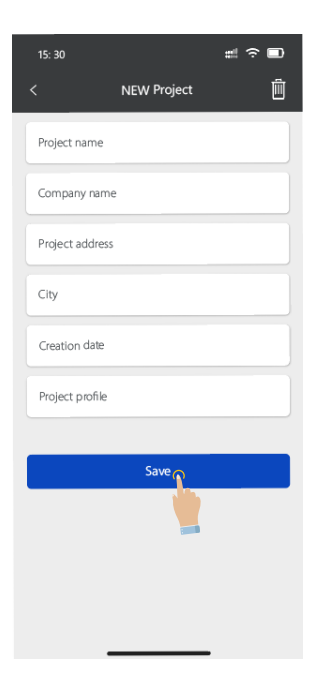

Fill in all the required information, press **"Save"** now you have this new project.

## **Edit project info**

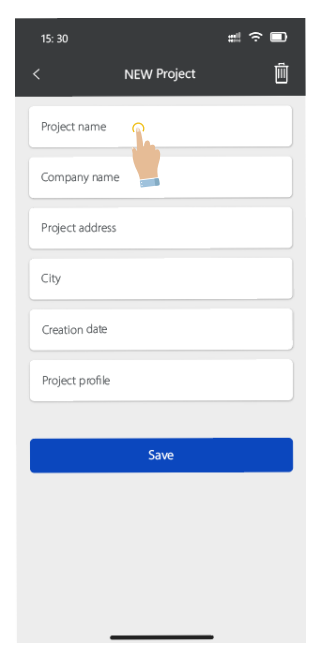

Press the project to edit and save project information.

#### **Delete project**

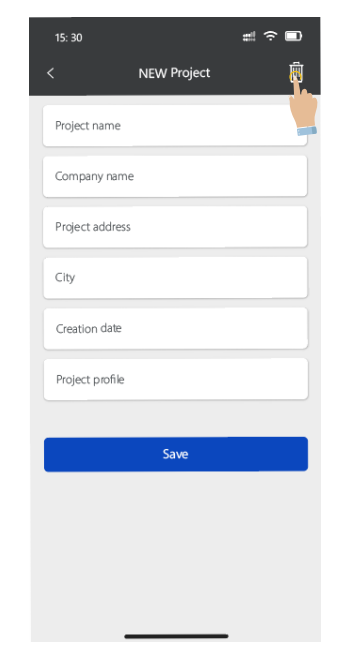

Press delete icon on top right corner to delete the project.

Zone has been considered as the smallest unit, similar to group; devices can be added into the same zone to share the same program or perform the same function.

## **Create zones**

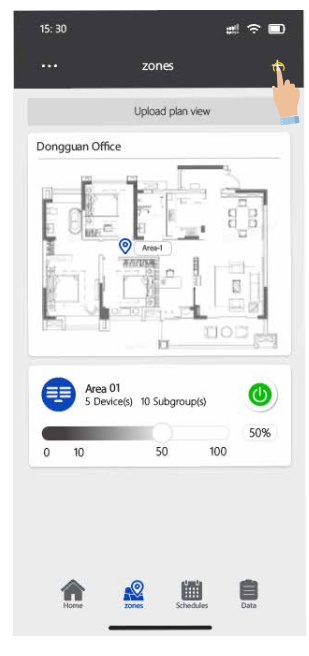

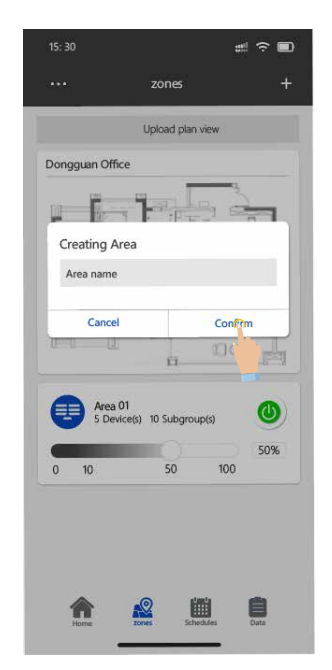

Press"+" button to create a new zone.

Insert a name for the zone then press "confirm"

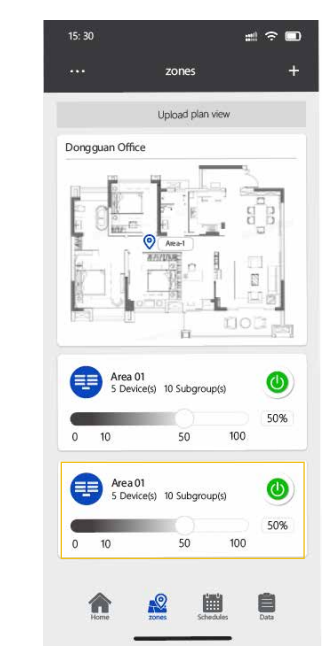

After **"confirm"** you will find the newly created zone available in the list.

#### **Rename the zone**

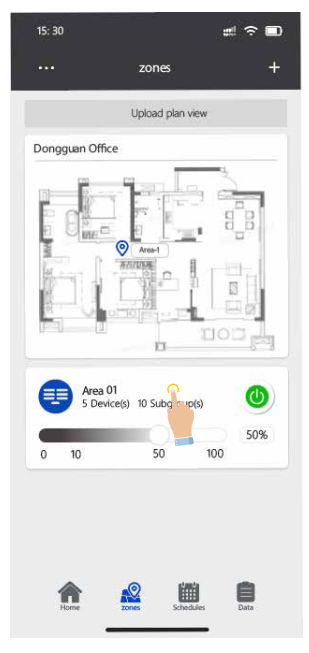

Press the zone if you hope to change its name.

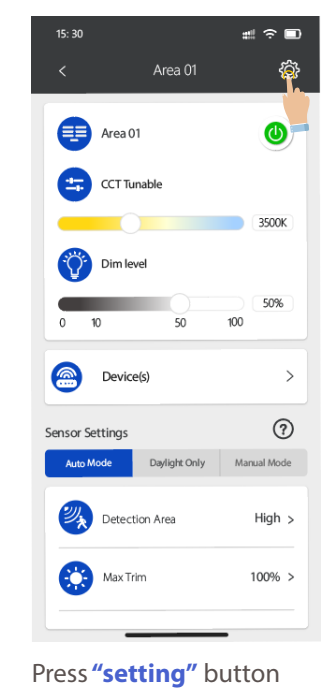

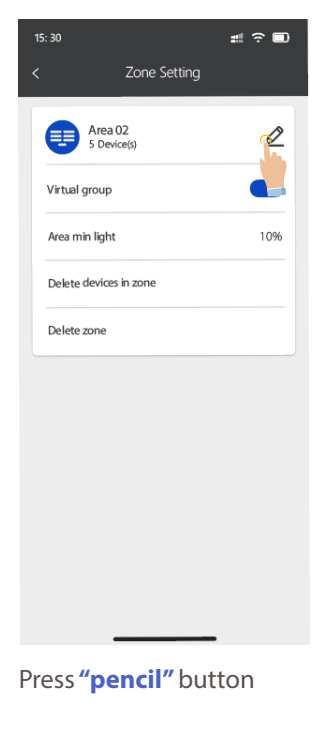

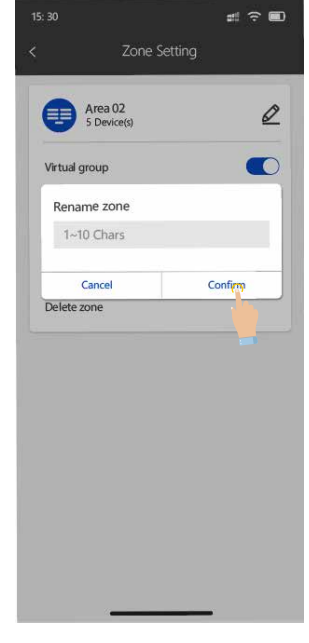

Insert name then press confirm.

#### Delete a zone

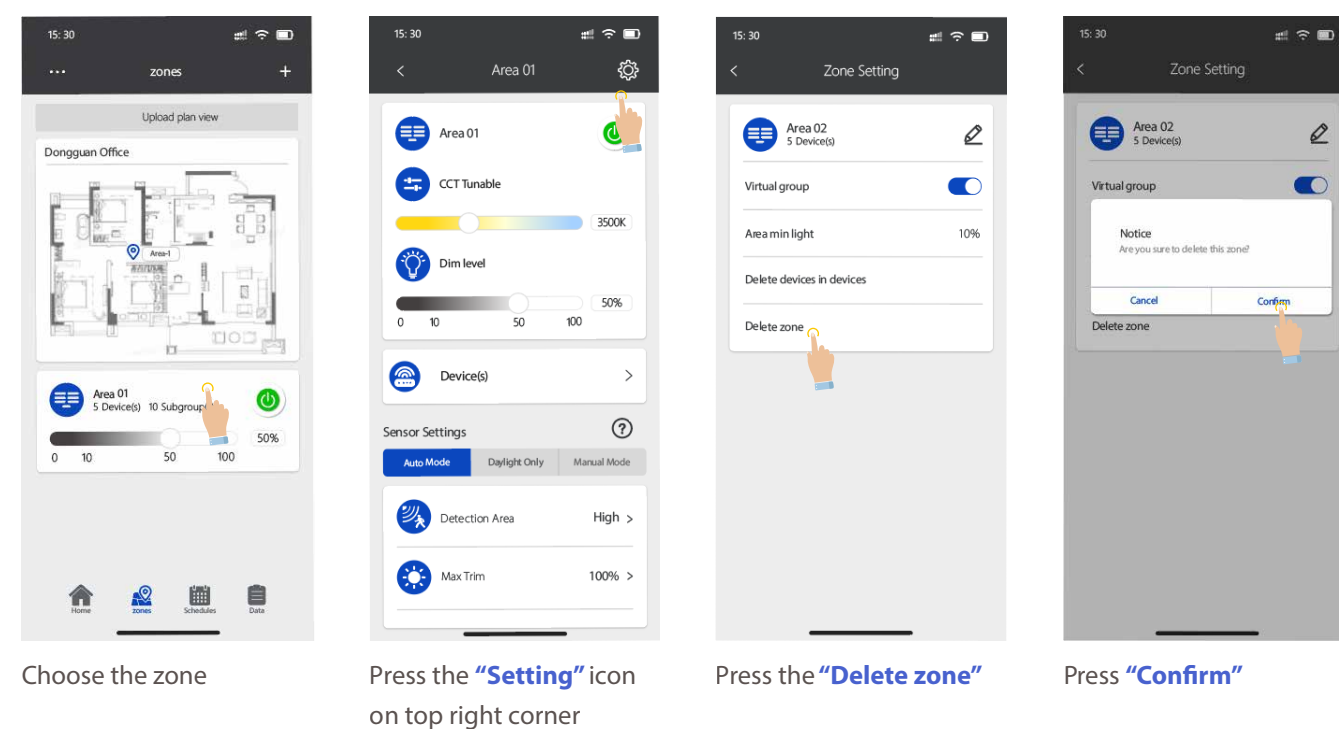

#### Bulk delete devices in zone

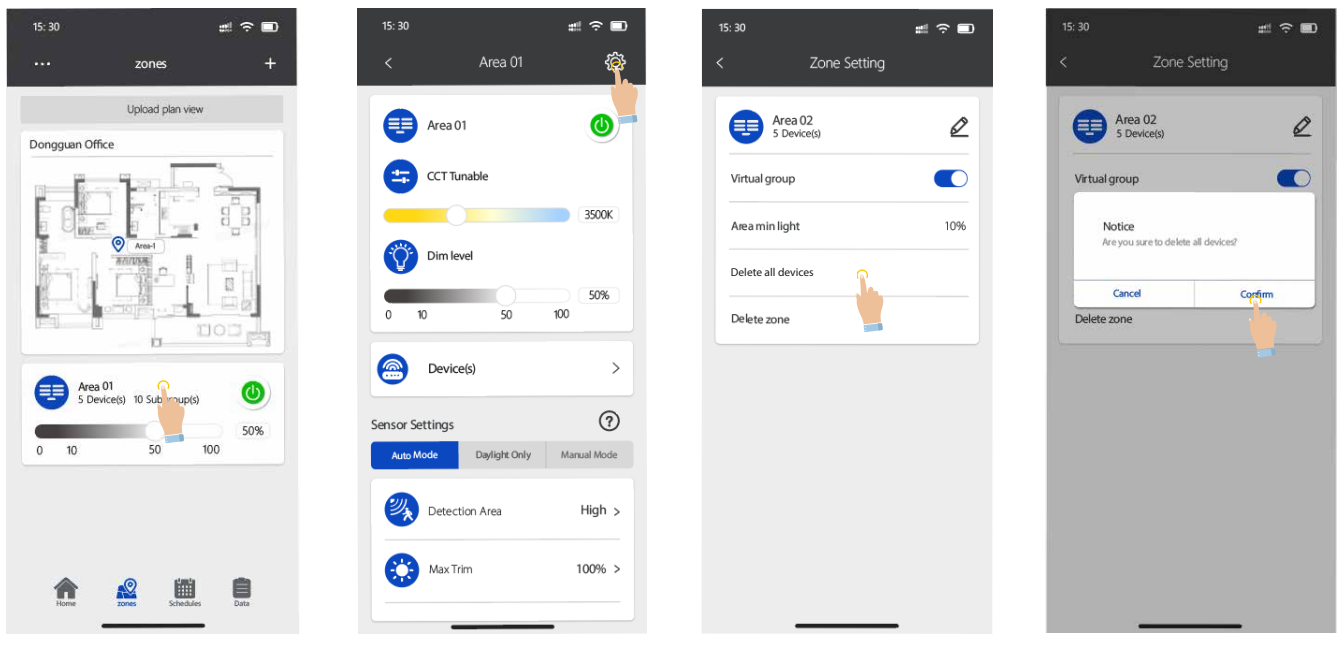

Choose the zone

Press the **"Setting"** icon on top right corner

Choose "Delete all devices"

Press "confirm" then it's all set.

# SHARE MANAGEMENT

When establish a new project, 2 QR codes will be generated, one as "admin QR code", the other as "User QR code"

User QR code allows to control the lights, but doesn't allow to add, delete devices or change zone or schedules.

Admin QR code allows to control the devices as well as completely manage them. Only the Admin account can share the Admin QR code.

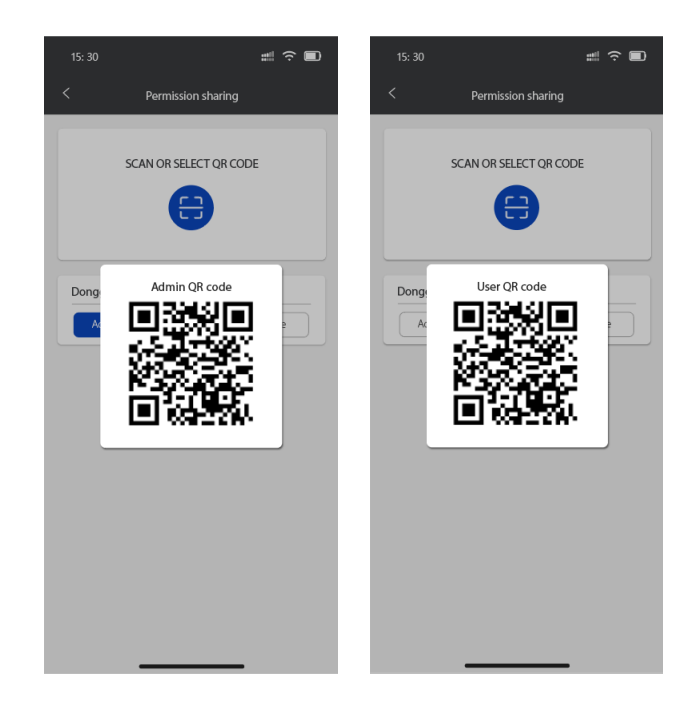

## Scan QR code

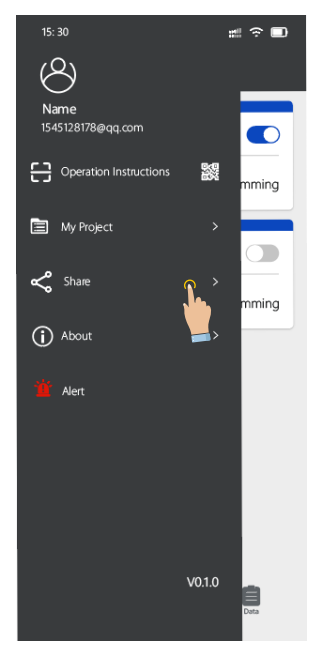

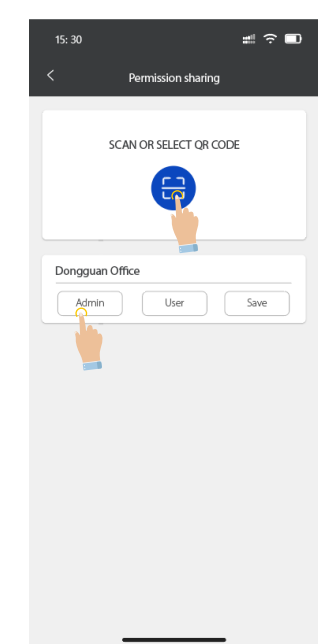

 15:30
 Image: Constraining

 C
 Permission sharing

 SCAN OR SELECT QR CODE
 Image: Constraining

 Dong
 Admin QR code

 Image: Constraining
 Image: Constraining

 Dong
 Admin QR code

 Image: Constraining
 Image: Constraining

 Image: Constraining
 Image: Constraining

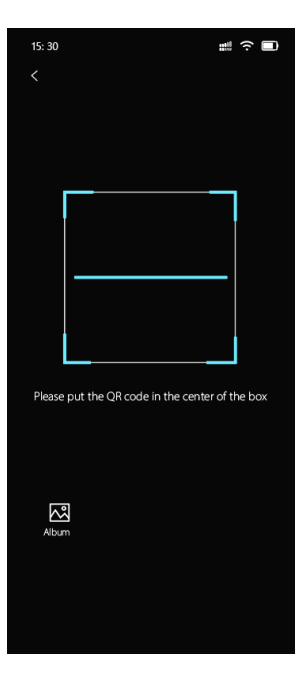

Press the account icon on left top corner, enter into user page, choose "Share" button.

Choose **"Scan or select QR code"**; choose the zone and ID as User or Admin.

QR code will be generated automatically, can be scanned by others or screenshot to share to others.

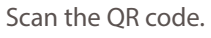

# DEVICE

HSE simplifies the process of searching for added devices, allowing users to quickly and easily add Bluetooth devices to the area you need.

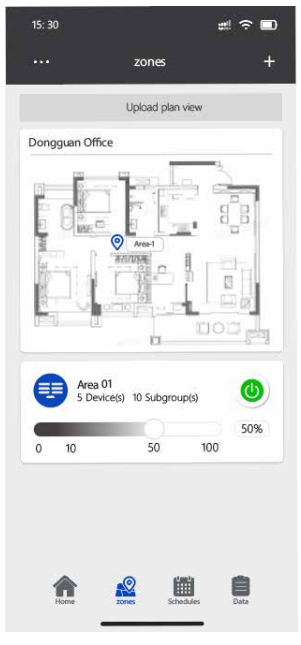

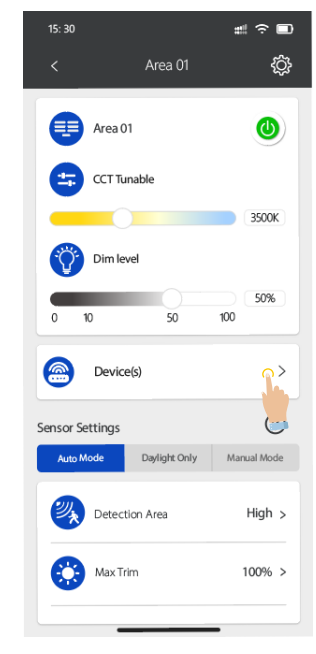

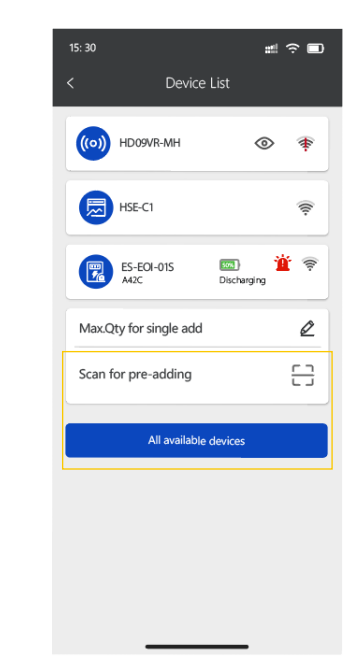

Choose the zone, enter into zone management page.

Choose "**Device(s)**" enter into device list page.

Choose the type of addition you want.

## **Find device**

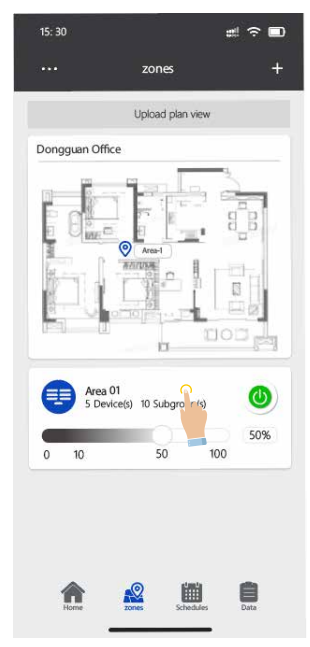

Choose the zone, enter into zone management page.

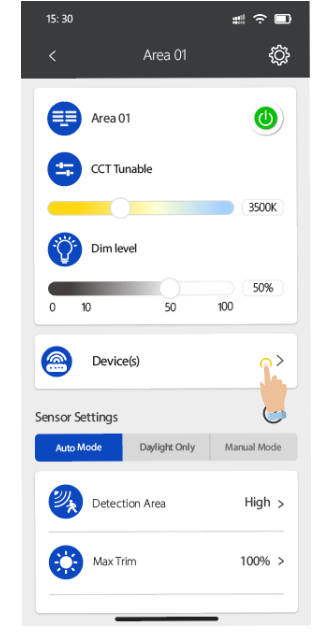

Choose **"Device(s)"** enter into device list page.

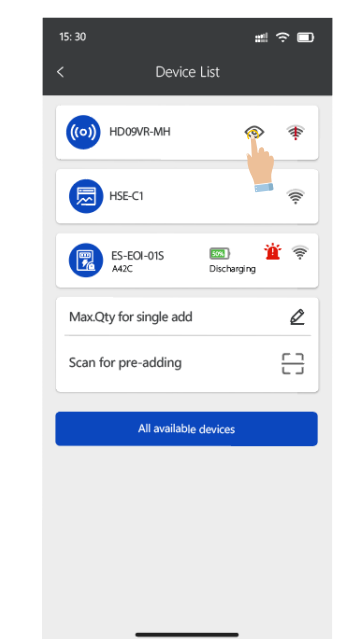

Choose the device which you need to figure its location, press the " <sup>(1)</sup>" icon, the light will blink to tell.

#### Rename

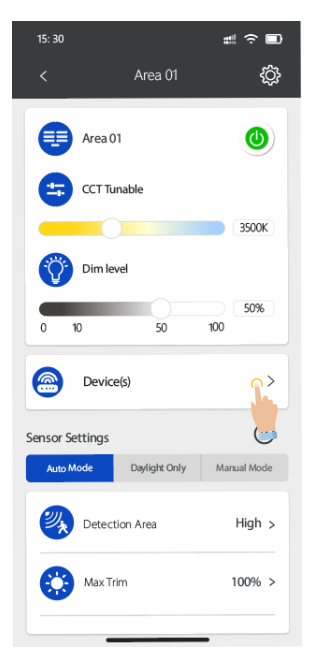

Choose **"Devices"** enter into device list page.

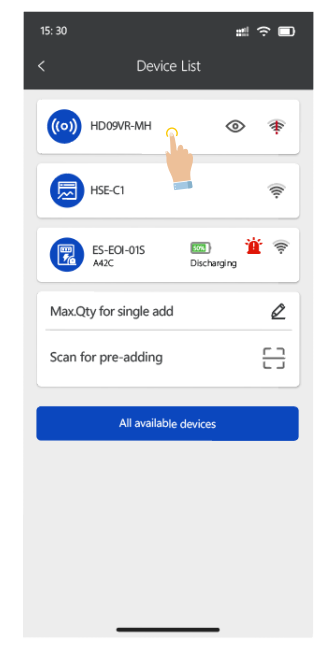

Choose the device which you need to rename.

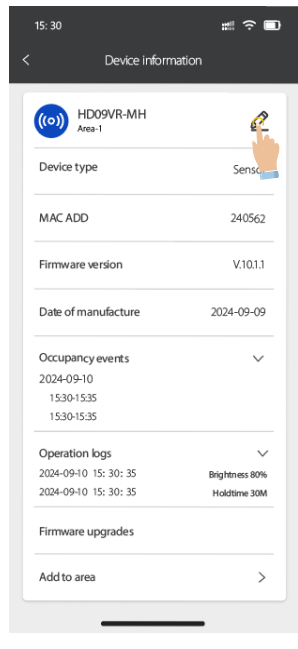

# ? • ((o)) HD09VR-MH Ø Device type Sensor Please enter the title HD09VR-MH-1 Cance Confirm Occupancy events 2024-09-10 15:30-15:35 15:30-15:35 Operation logs 2024-09-10 15: 30: 35 2024-09-10 15: 30: 35 Firmware upgrades Add to area >

Press the "Pencil" icon

Insert a new name then confirm.

## Quickly change brightness and CCT

15: 30

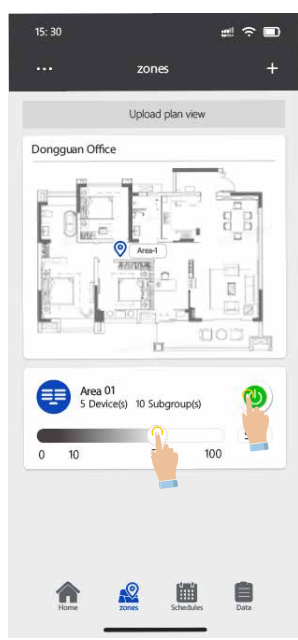

Area 01 0 CCT Tunable 3500K Dim level 50% 50 100 10 > Device(s) ? Sensor Settings Auto Mode Daylight Only Manual Mode \chi Detection Area High > Max Trim 100% >

Press the button or slide the bar to quickly on/off or dim the zone devices without entering into the zone. Or enter into the zone control page to turn on/off or slide the bar to change brightness and CCT.

## **Delete devices**

| 15: 30    |                   | # ∻ ∎       |
|-----------|-------------------|-------------|
|           | Area 01           | ¢¢          |
|           | Area 01           | ٢           |
| <b>(</b>  | CCT Tunable       |             |
| -         | 0                 | 3500K       |
| Ŷ         | Dim level         |             |
| 0 1       | 0 50              | 50%<br>100  |
|           | Device(s)         | · ·         |
| Sensor Se | ttings            | 0           |
| Auto M    | ode Daylight Only | Manual Mode |
| 2         | Detection Area    | High >      |
| ٢         | MaxTrim           | 100% >      |
|           |                   | _           |

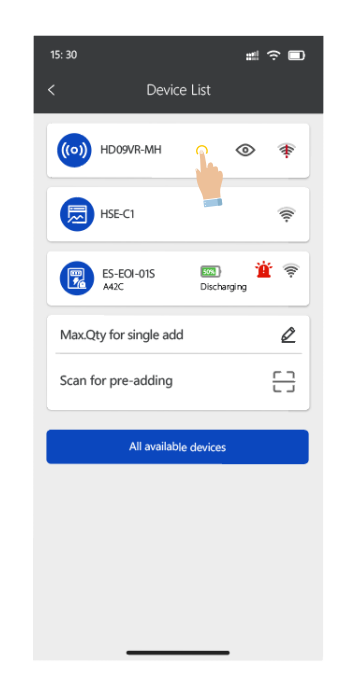

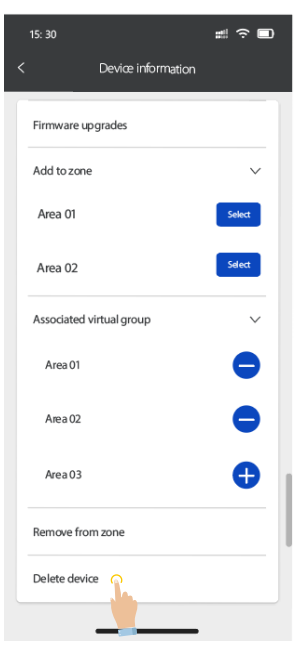

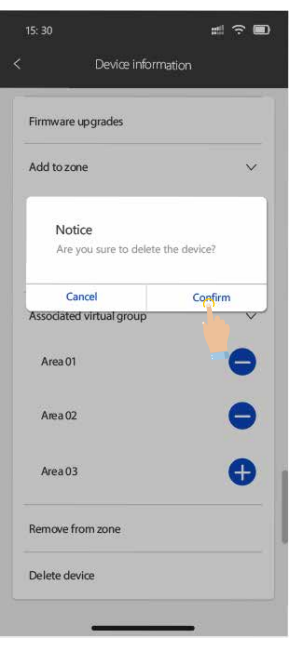

Choose **"Device(s)**" enter into device list page.

Choose the device, enter into device information page.

Slide down to find the button of **"Delete device"**.

Press the delete button then choose **"Confirm"**.

## **Device transfer**

Slide down the device information page to find **"Transfer from the zone**", press it and choose the zone it should go, press confirm, then you will find this device in the new zone.

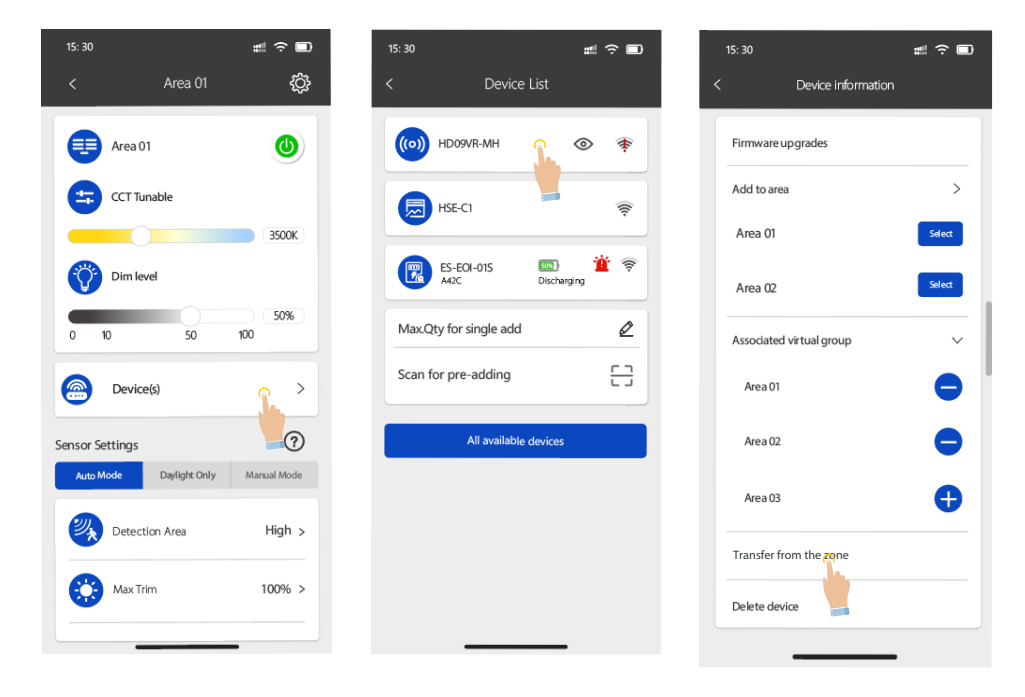

## **Zone setting**

Enter into the zone, make settings then all the devices in the zone will receive the settings.

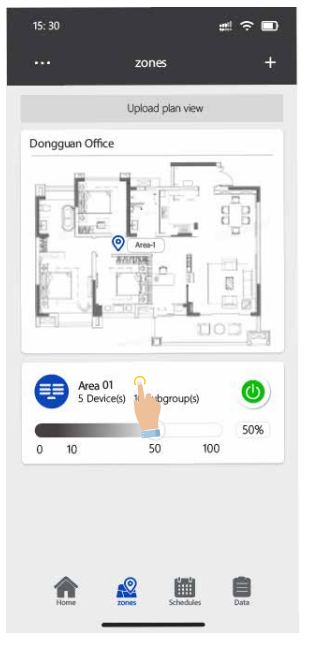

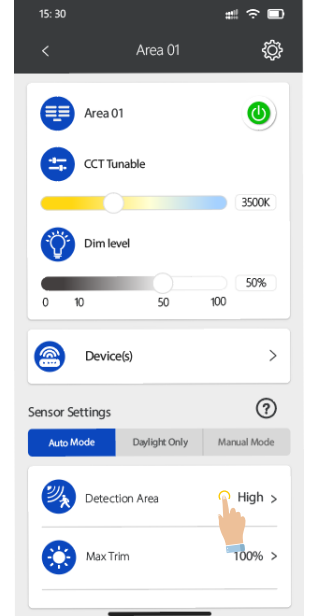

Choose the zone.

Make a setting on all the parameters.

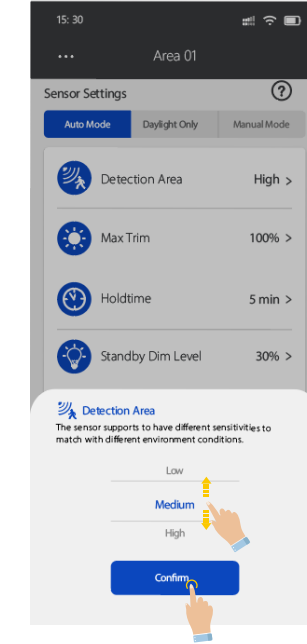

Choose a needed value then press "confirm".

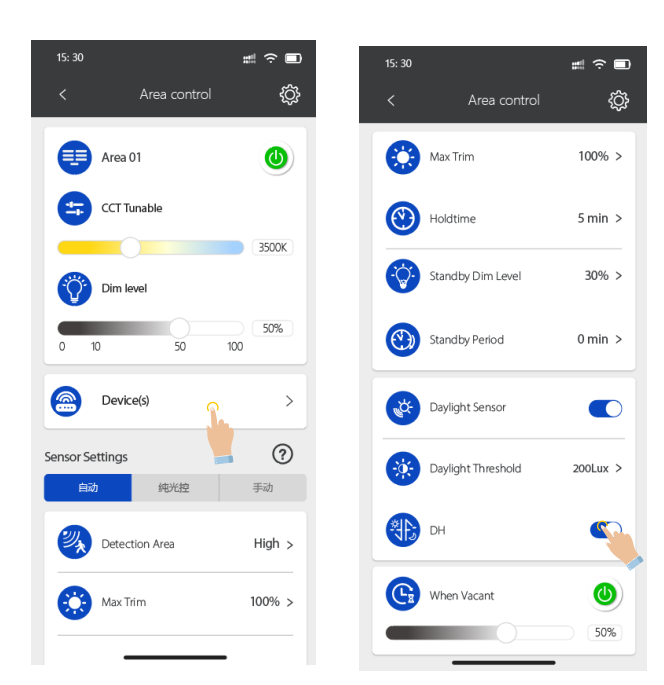

## **DH-Daylight Harvesting**

\*Daylight harvesting function performs only in SENSOR mode.

Slide the dim level bar to find a comfortable level, then enter into "Area Control" page to turn on the DH button, then sensor will learn and memorize the environment birghtness and automatically dim light output close to memorized level.

| 15: 30          | #                         | 15: 30     |                    | #<br><br> |
|-----------------|---------------------------|------------|--------------------|----------------------------------------------------------------------------------------------------|
| < Area control  | ¢¢                        | <          | Area control       | ŝ                                                                                                    |
| Area 01         | ٩                         | 0          | Max Trim           | 100% >                                                                                                    |
| CCT Tunable     |                           | <b>(2)</b> | Holdtime           | 5 min >                                                                                                    |
| Dim level       | 3500K                     | Ô          | Standby Dim Level  | 30% >                                                                                                    |
| 0 10 50         | 50%<br>100                | ٢          | Standby Period     | 0 min >                                                                                                    |
| Device(s)       | >                         | <b>A</b>   | Daylight Sensor    |                                                                                                    |
| Sensor Settings | <b>?</b><br><sub>手动</sub> | *          | Daylight Threshold | 200Lux >                                                                                                    |
| Detection Area  | High >                    |            | DH                 |                                                                                                    |
| Max Trim        | 100% >                    | G          | When Vacant        | 0                                                                                                    |
|                 |                           |            |                    | 50                                                                                                    |

#### **When Vacant**

Press the button to turn on or off to activate or deactivate this function; when it's ON, slide the bar to a suitable level, it's designed to keep for a holdtime period; if any motion triggered during this period, it will count down again after motion leaves. After this period ends, sensor go back to normal sensor mode.

## **Sensor information**

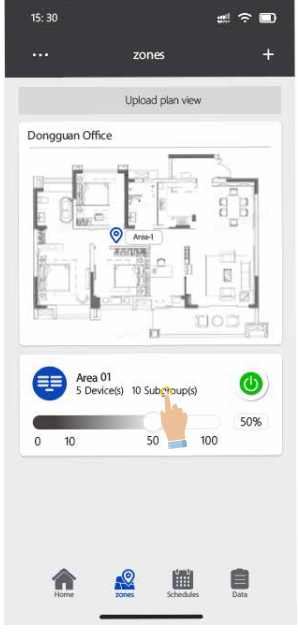

Choose the zone.

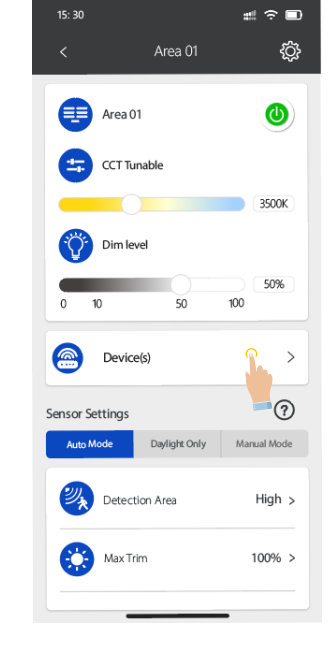

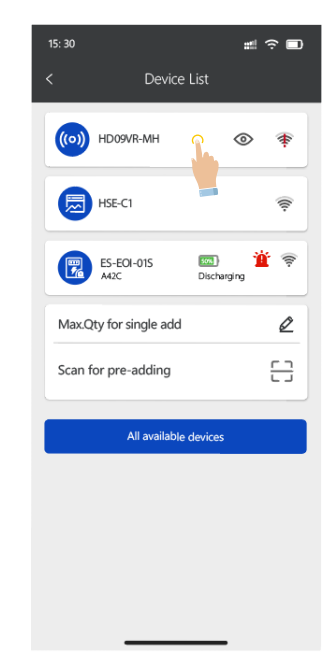

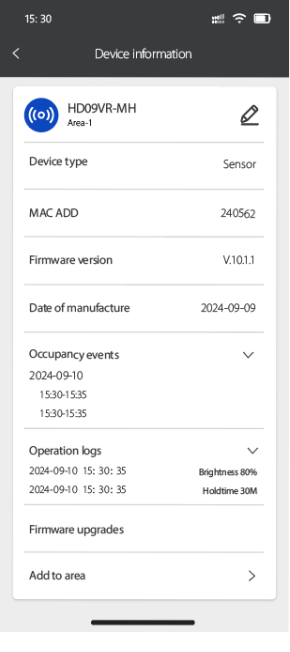

Choose the **"Device(s)"** to enter into device list.

Choose the device to enter into device information page. Device information page showing all the information related to this specific device, including its MAC address, firmware version, production date, occupancy record and operation logs.

# **VIRTUAL GROUP**

## **SYNC Programming**

When any device gets triggered in the zone and all the other related devices follow SYNC program, press the setting icon on area control page.

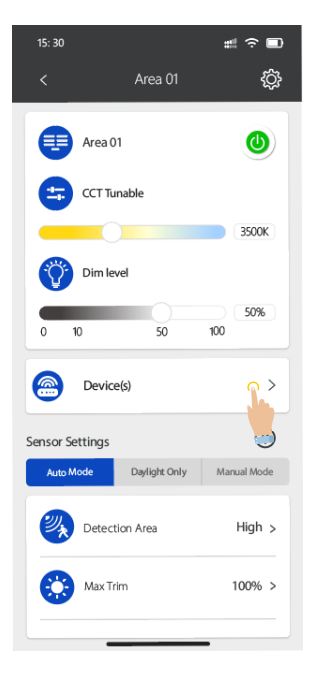

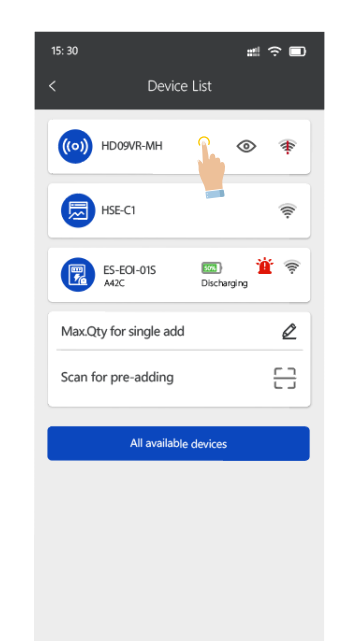

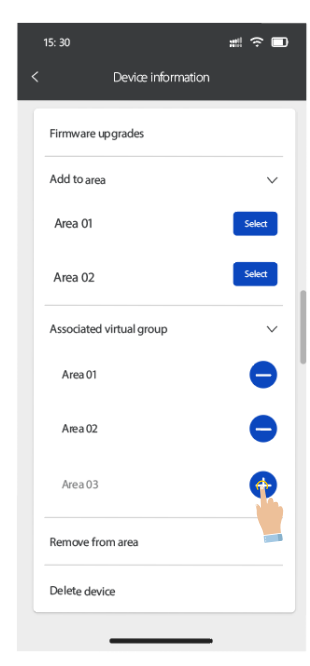

Choose the **"Device(s)**" enter into device list page

Choose the device get into device information page

Press "+" to associate the other areas.

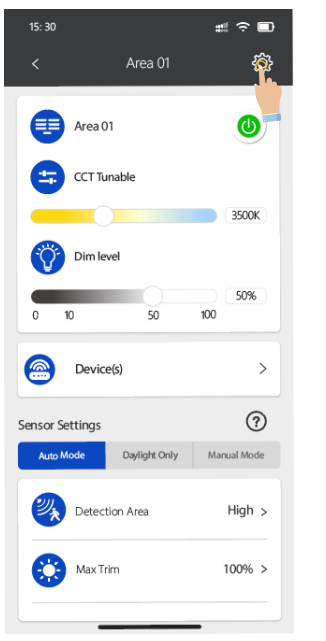

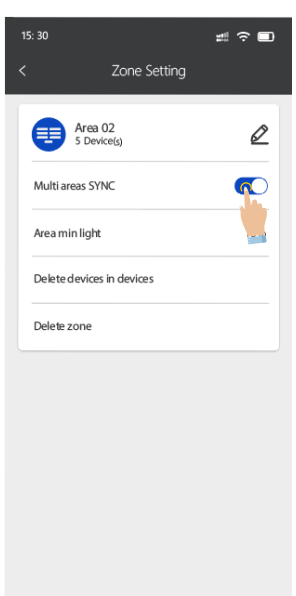

#### SYNC Multi-Zones programming

Press the setting icon on top right corner, turn on the "multi areas SYNC" button to perform same programs on all devices in related areas.

# **EMERGENCY BATTERY BACKUP**

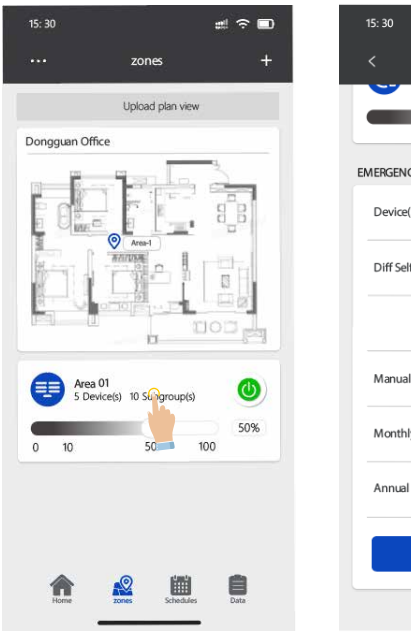

| 15: 30          |              | # ∻ ■ |
|-----------------|--------------|-------|
|                 | Area 01      | ŝ     |
|                 | 0            | 50%   |
| EMERGENCY LED D | RIVER        |       |
| Device(s)       |              | >     |
| Diff Self-Check |              |       |
| Ana             | og Emergency |       |
| Manual Test     |              |       |
| Monthly Test    |              |       |
| Annual Test     |              |       |
|                 | Send Report  |       |
|                 |              |       |

## **Differential Self diagnostic**

When there are two or more emergency battery backups in a region, the system will automatically divide the emergency battery backups in the same region into two groups for self - diagnostic and discharge at time intervals 24 hours apart. This is to prevent power outages from occurring when the batteries are not fully charged, which could lead to the equipment being unable to provide normal emergency lighting due to insufficient power.

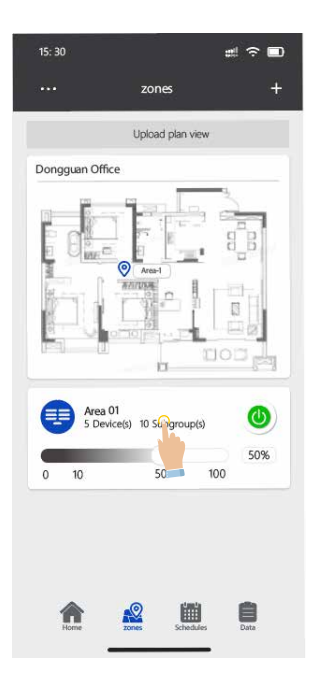

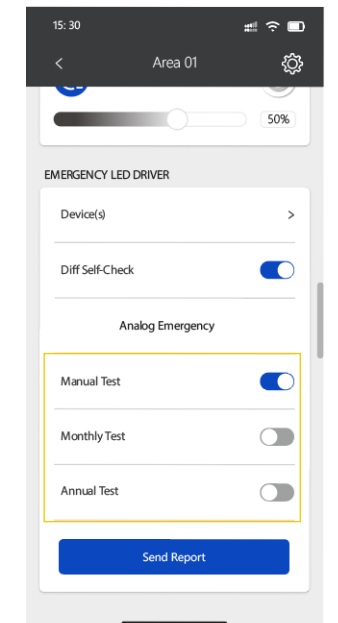

#### **Manual test**

Click the Manual test button, the EM will in emergency mode, switches to charging mode after discharging 155.

#### **Monthly test**

Click the test button, the EM will in monthly test mode, switches to charging mode after discharging 30S.

#### **Annual test**

Click the Annual test button, the EM will in Annual test mode, switches to charging mode after full discharging.

#### Status information of emergency battery backup

In the equipment list, the key status information of emergency battery backup is displayed in the status bar. You can view the battery level, charging status, and fault alarms.

| 15: 30                | #! ∻ ∎     | 15: 30        |                  | #!?∎ | 15: 30      |                  | #          |
|-----------------------|------------|---------------|------------------|------|-------------|------------------|------------|
| ··· zones             | +          | <             | Area 01          | ŝ    | <           | Device Li        | st         |
| Upload plan           | 1 view     |               | 0                | 50%  | ES-E        | 01-015           | son 🍟 👳    |
| Dongguan Office       |            |               |                  |      |             |                  |            |
|                       | -          | EMERGENCY LE  | D DRIVER         |      | ES-E        | OI-015           | 📧 🍟 👳      |
|                       | 8 B        | Device(s)     |                  | 2    |             |                  | sound grug |
| Area-1                |            |               |                  |      | ES-E        | OI-015           | ෩ 🍟 🛜      |
|                       |            | Diff Self-Che | ck               |      |             |                  | so anging  |
|                       |            |               |                  |      | Max.Qty for | single add       | Ø          |
|                       |            |               | Analog Emergency |      | Scan for pr | -adding          | <u>ר ר</u> |
| Area 01               |            | Manual Test   |                  |      | P           |                  | LJ         |
| 5 Device(s) 10 Strago |            |               |                  |      |             | All available de | vices      |
| 0 10 50               | 100        | Monthly Test  |                  |      |             |                  |            |
|                       |            | Annual Test   |                  |      |             |                  |            |
|                       |            |               |                  |      |             |                  |            |
|                       |            |               | Send Report      |      |             |                  |            |
| <b>A</b> 🙎 I          |            |               |                  |      |             |                  |            |
| Home zones Sci        | edues Data |               |                  | -    |             |                  | _          |

## Manual test of a Single Device

When it is necessary to test a single emergency device, you can click on the emergency device to access its device information. Then, you can test the emergency battery backup through manual test, monthly test, and annual test.

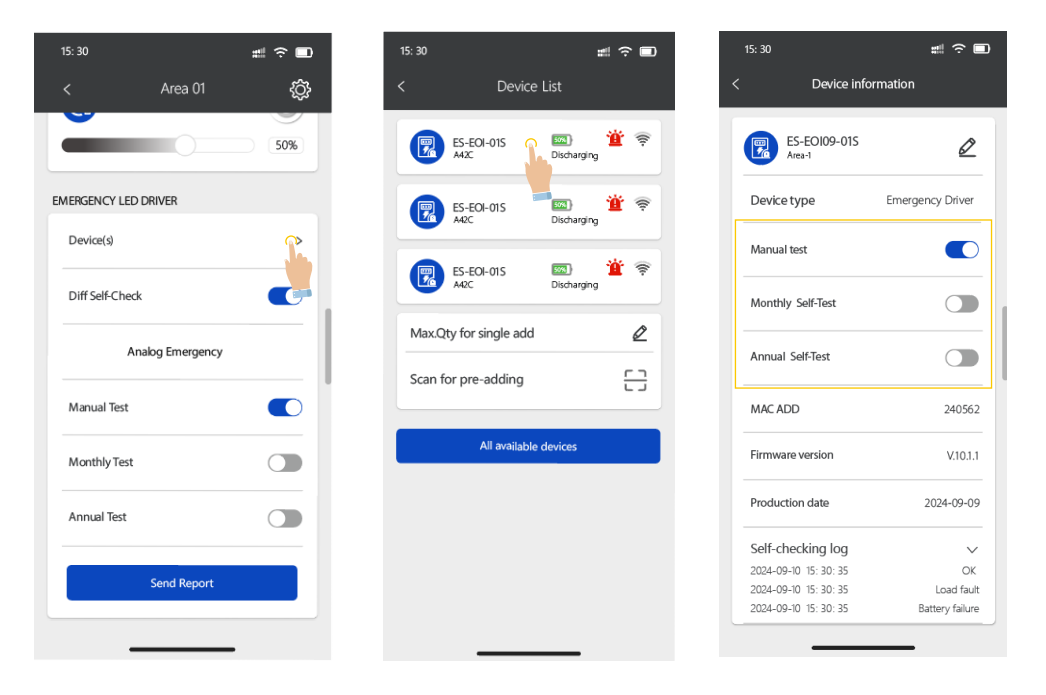

## **Operation Log**

When you need to view the self-diagnostic logs and emergency incidents of a single device in the APP, click on the emergency battery backup device you want to check in the device list. You can see "Self - diagnostic Log" and "Emergency Incidents". Click on the corresponding item you want to view, the device's logs will be displayed in the APP.

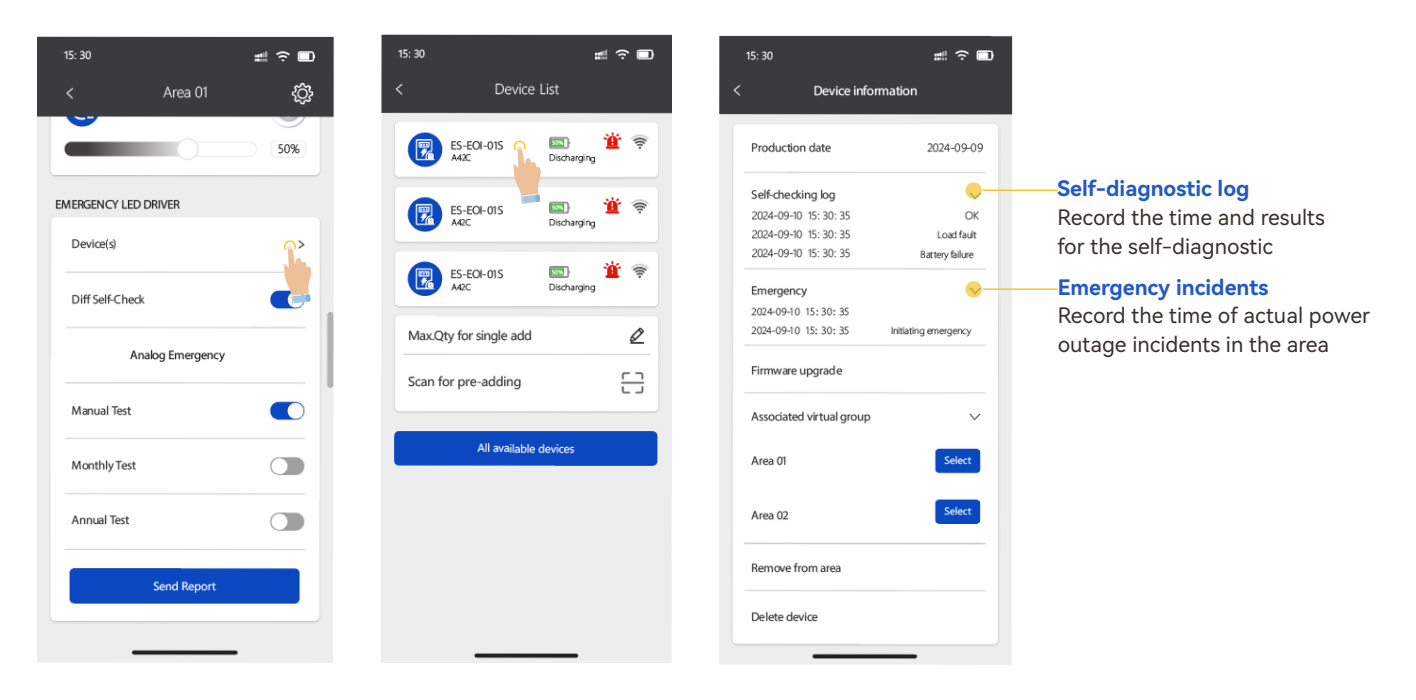

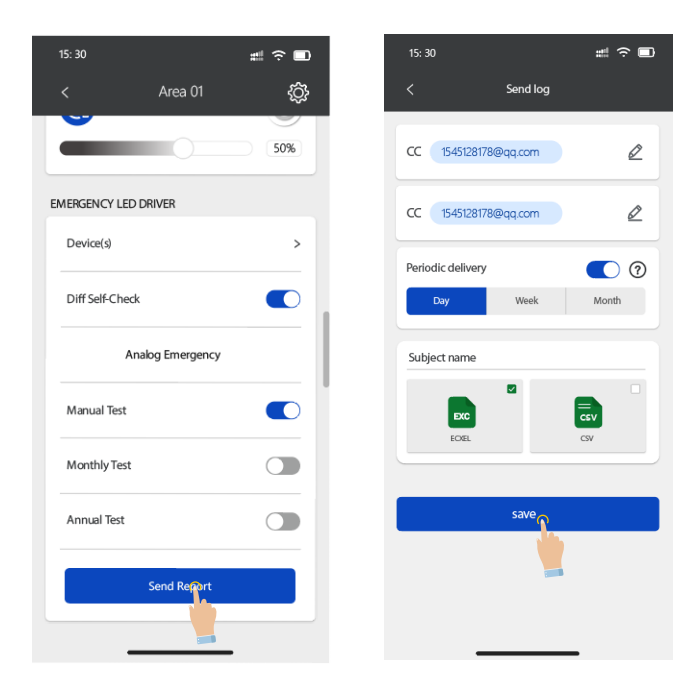

# Operation Report ( Requires to use the smart gateway in the project)

When you need to obtain the operation reports of the emergency battery backup regularly, click "Send Report" on the area control page. Then, on the log - sending page, enter the email address for receiving the report and select the sending cycle. You can choose to send the report daily, weekly, or monthly.

Two commonly used report formats, "Excel" and "CSV", are provided. After completing the editing, click "Save", and the gateway will send the data to the corresponding email address regularly.

# **OTHER DEVICE**

## **Energy Monitoring and dimming control**

Choose Devices to enter into device list, find the HSE-BC1 as the Bluetooth controller, enter to change the electric data or edit it manually.

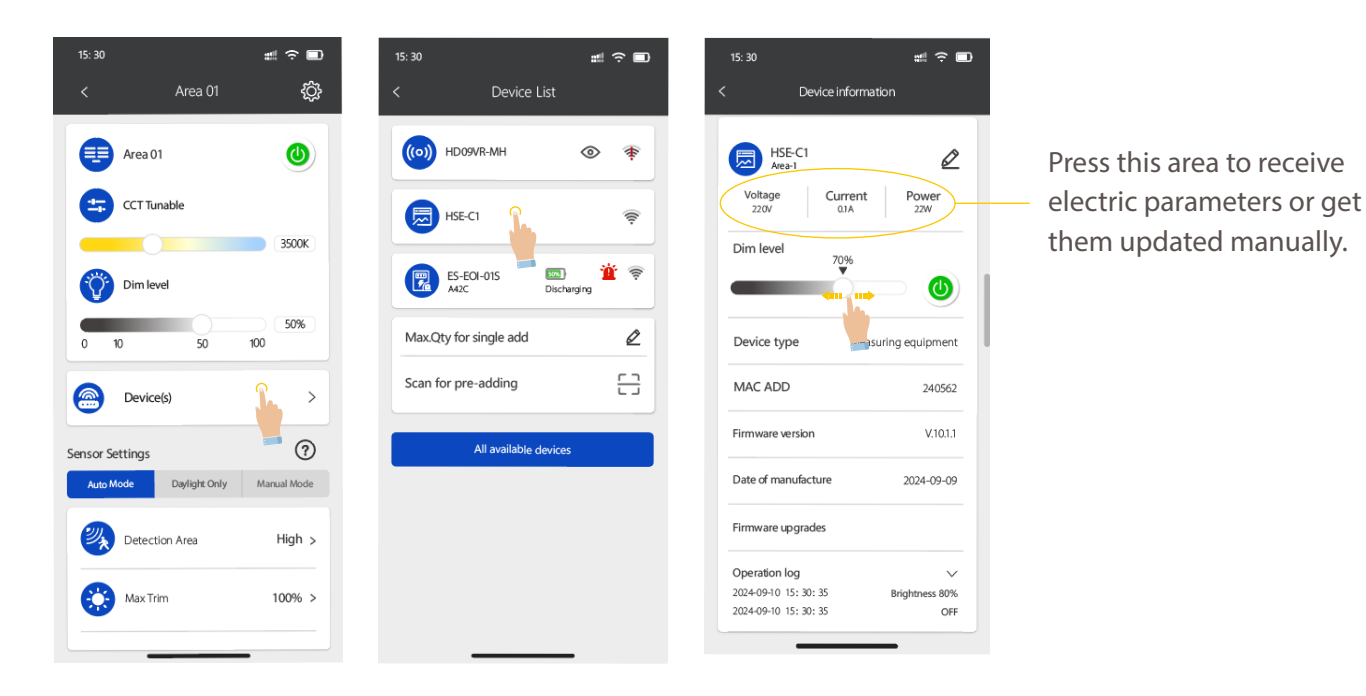

# **SCHEDULES**

#### Scene

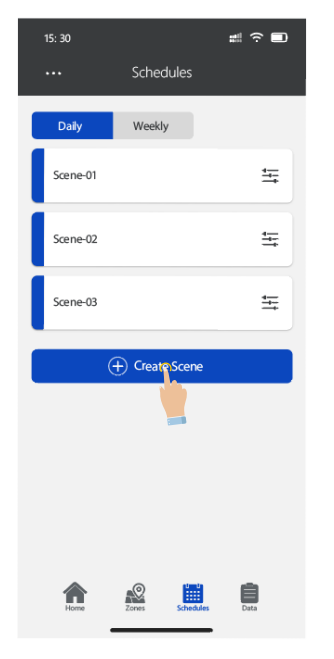

#### Rename a scene

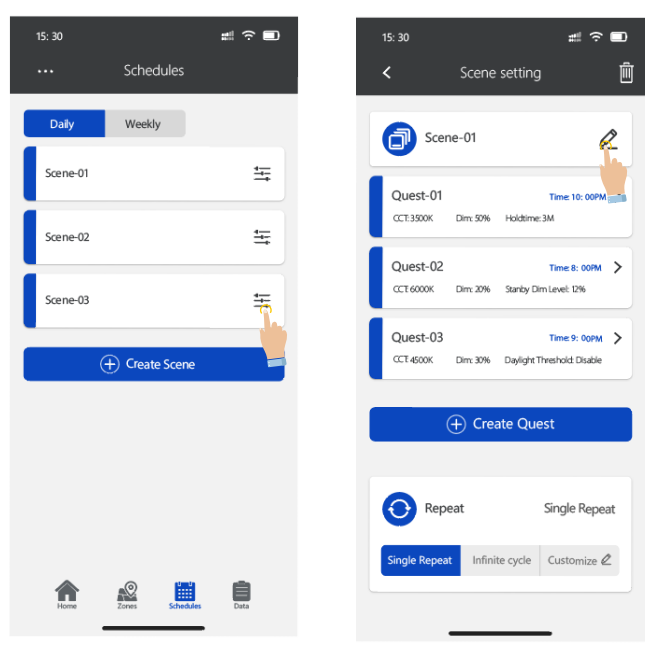

Press **"Create a new scene"** button.

Choose the scene, press the **"Edit"** icon to edit its paramters then save it.

## **Delete Scene**

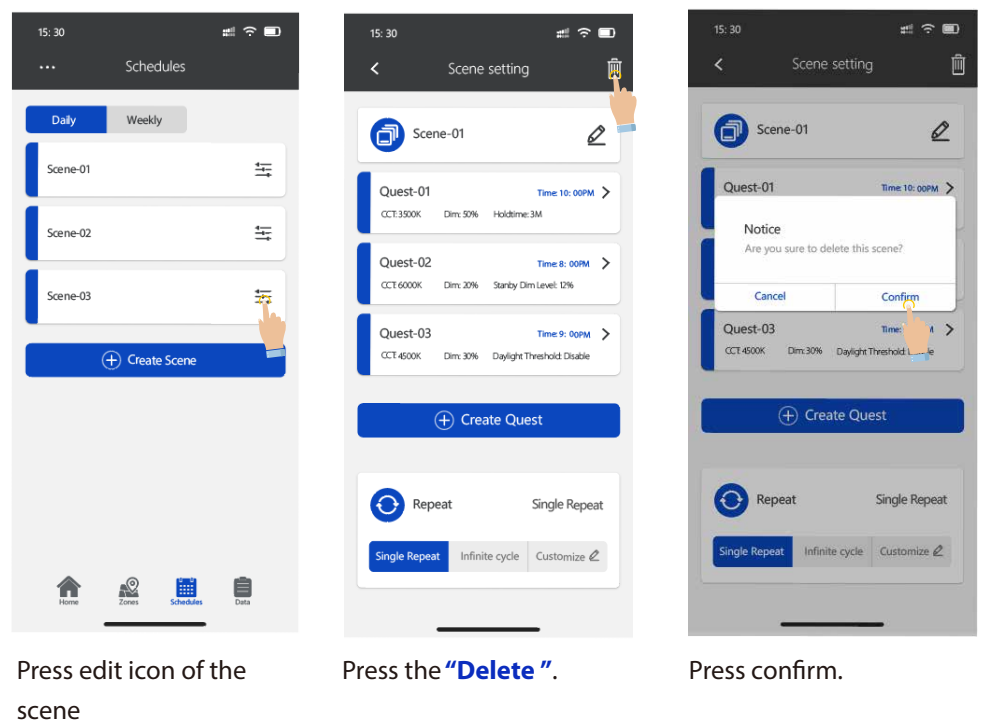

## Edit the scene task

Press the setting icon of a scene, enter into the scene program page and add a mission, choose the needed parameters, then device will automatically perform the mission at required time. Mission works as daily cycle.

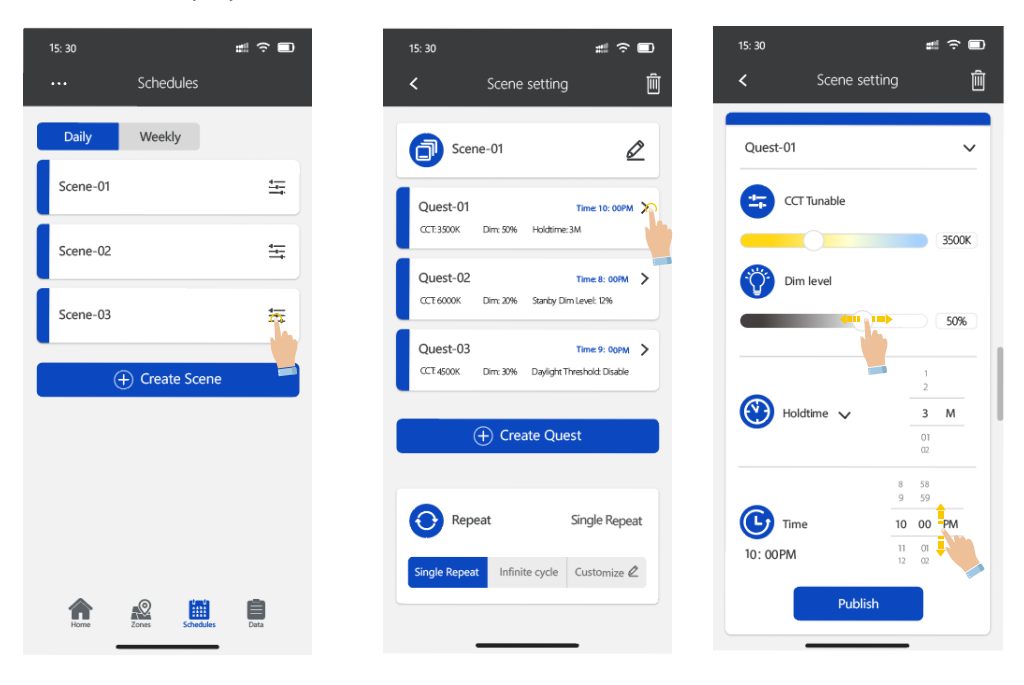

#### Delete scene task

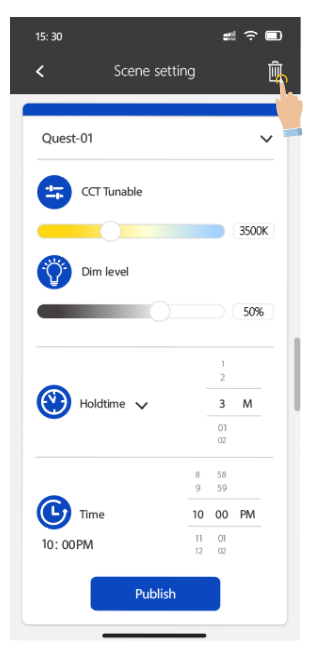

Press the top right rubbish can icon to delete the current scene.

## Scene looping

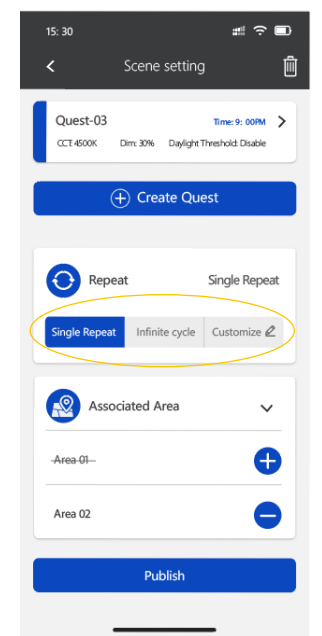

Slide the page, to choose cycles for the scene, as single,multiple or self-decided.

#### Scene association zone

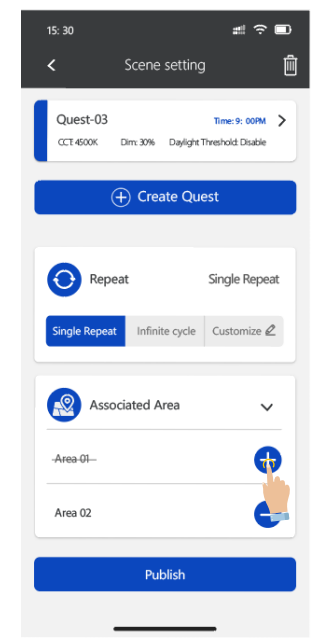

Press the "+" button to add the zones into this scene, so devices in the zone will perform the same settings.

# **WEEKLY PLAN**

Edit the scene accordingly from Mon to Sun, they can be different tasks for each day or repeat one day work.

Highlighted yellow days means with tasks, gray color means no tasks.

# Create weekly plan

#### Edit a weekly plan

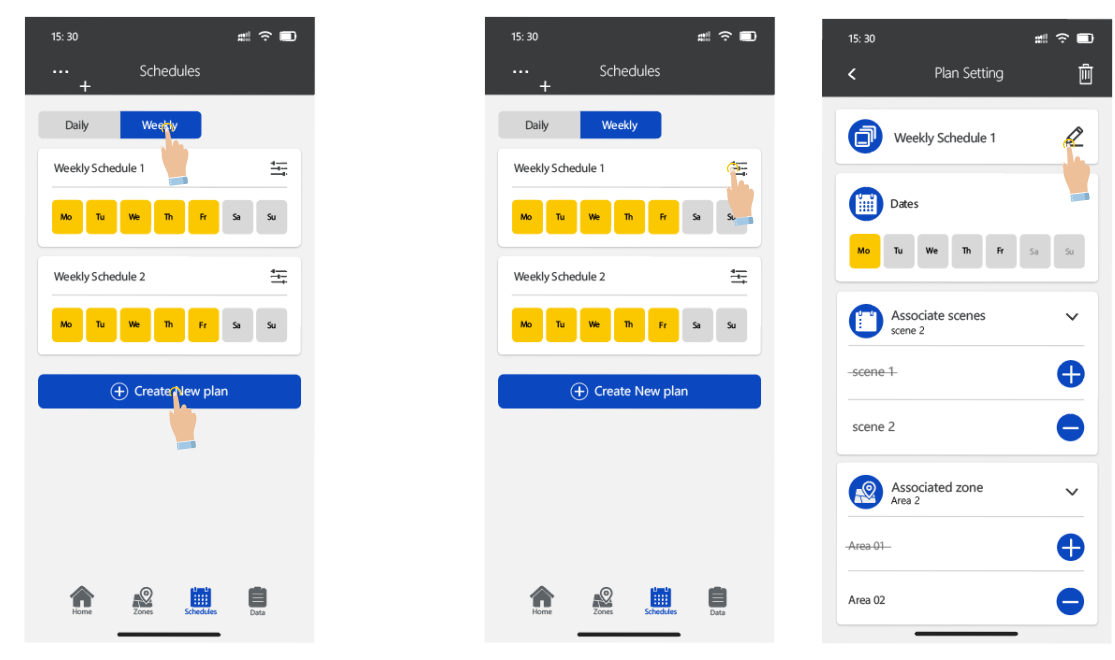

Choose the **"weekly plan"**, press the setting icon, insert weekly plan name, then confirm it, you will have a brand new weekly plan.

## Delete weekly plan

| 15: 30 📖 😤 🗐              | 15: 30 ## 🔶 🗖                 | 15: 30 📰 😤 💼            |
|---------------------------|-------------------------------|-------------------------|
| ••• Schedules<br>+        | < Plan Setting                | < Plan Setting 🕅        |
| Daily Weekly              | Weekly Schedule 1             | Weekly Schedule 1       |
| Weekly Schedule 1         |                               |                         |
| Mo Tu We Th Fr Sa Su      | Dates                         | Dates                   |
|                           | Mo Tu We Th Fr Sa Su          | Mo Tu We Th Fr Sa Su    |
| Weekly Schedule 2         |                               | Notice                  |
| Mo Tu We Th Fr Sa Su      | Associate scenes V<br>scene 2 | Delete week schedule?   |
|                           | -scene 1-                     | Cancel Confirm          |
| (+) Create New plan       |                               |                         |
|                           | scene 2                       | scene 2                 |
|                           | Associated zone               | Associated zone         |
|                           | -Area 01-                     | Area-01-                |
|                           |                               |                         |
| Home Zones Schedules Data | Area 02                       | Area 02                 |
|                           |                               | 5                       |
| Choose the setting icon   | choose the rubbish icon       | Press confirm to delete |
|                           | on the top right corner to    | this weekly plan.       |
|                           | delete                        |                         |

# **Editor Weekly Plan**

| 15: 30                      | #!? ∎ |
|-----------------------------|-------|
| < Plan Setting              | Ē     |
| Weekly Schedule 1           | Ø     |
| Dates                       |       |
| Mo Tu We Th Fr              | Sa Su |
| Associate scenes<br>scene 2 | ~     |
| -scene 1                    | •     |
| scene 2                     | •     |
| Associated zone             | ~     |
| -Area-01-                   | •     |
| Area 02                     | •     |

| 15: 30   |                             | #I 🗢 🗖 |
|----------|-----------------------------|--------|
| <        | Plan Setting                | Ū      |
| 0        | Weekly Schedule 1           | Ø      |
|          | Dates                       |        |
| Мо       | Tu We Th Fr                 | Sa Su  |
| 0        | Associate scenes<br>scene 2 | ~      |
| -scene   | 4                           | •      |
| scene    | 2                           | 4      |
|          | Associated zone<br>Area 2   | ~      |
| -Area 01 | _                           | •      |
| Area 02  |                             | •      |
|          |                             |        |

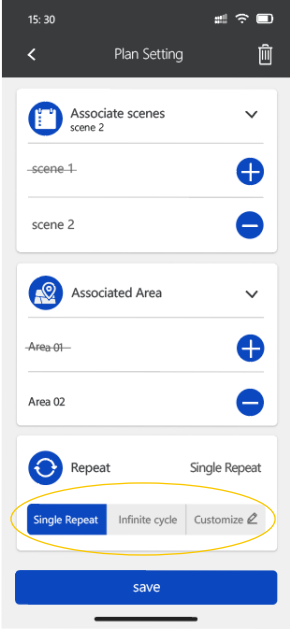

Enter into the weekly setting page and choose a day.

Associate another day plan.

Choose repeat cycle.

# DATA STATISTICS

On Energy monitoring page, press setting icon on top right corner to receive the data statistics.

#### **Statistical locale**

Press the pencil icon to edit the area information, change the name, add more devices and etc. then press confirm to save.

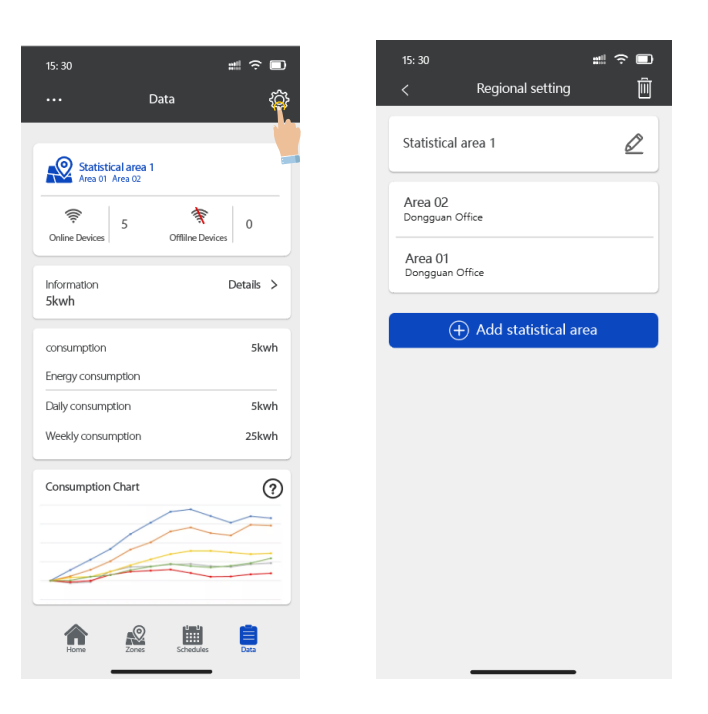

#### **Energy monitoring report regularly sent**

Choose to enter into information details, can check the real-time information; down the page you will see the "email" button, press it then fill in the mail address, turn on the cycle button as "daily, weekly or monthly", then choose a needed format as "excel" or "CSV", then press send. You will receive the monitoring report as required.

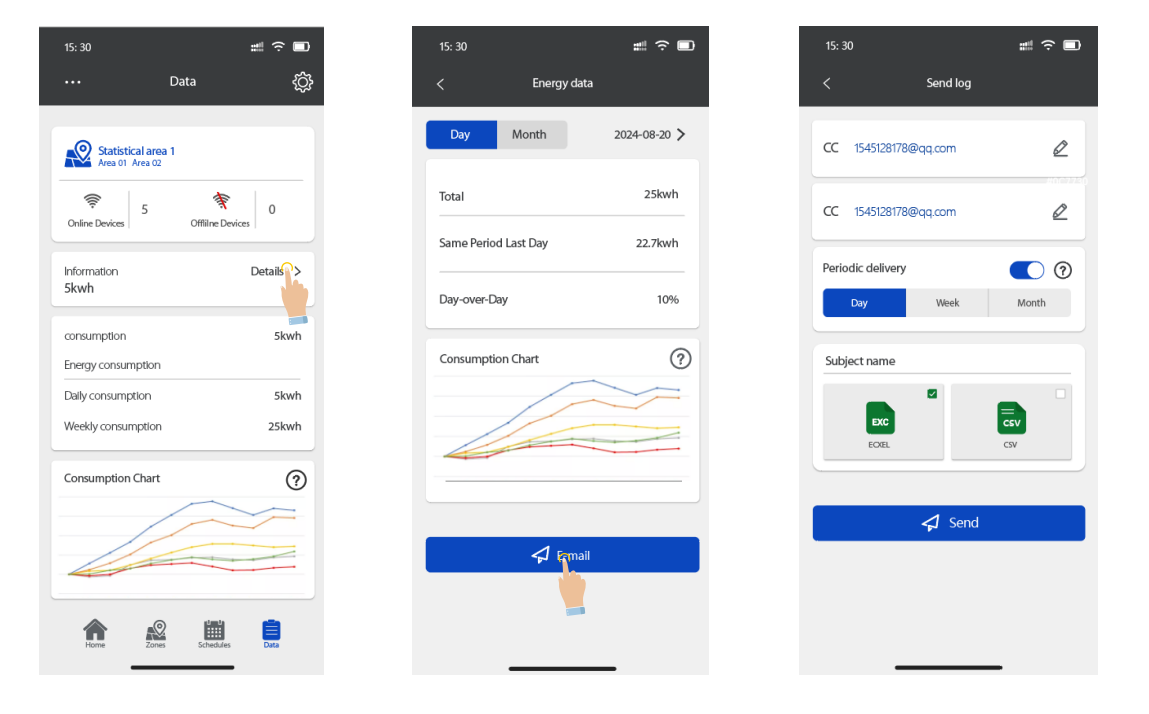

# **RESTORING FACTORY SETTINGS**

There are three ways to restore factory settings for the devices. (Some ways are suitable for some devices)

#### **Restore By Deleting device on line**

The first way is by deleting devices from the APP. This is the easiest way. When finished testing, must delete the devices online. (After deleting the lights on line, wait for a while to ensure all devices is deleted successfully. Then you can refresh the "Device information" interface to see there's still some devices.)

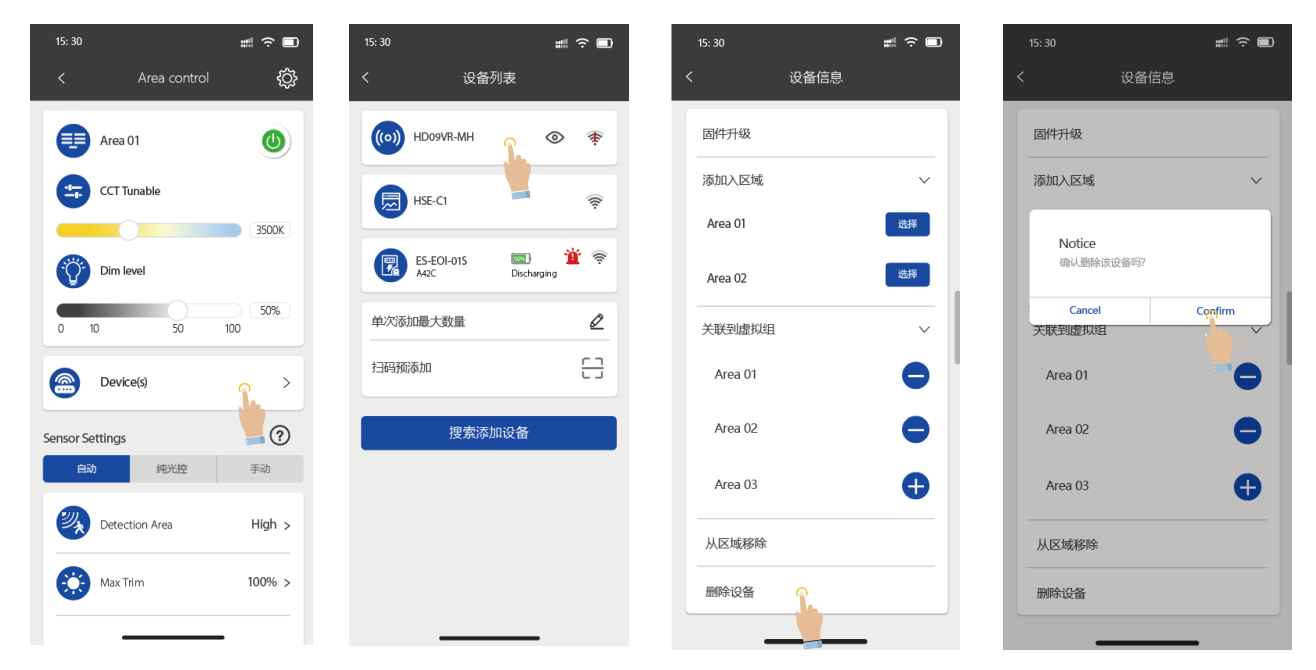

## **Reset By remote control**

Reset by remote control Press "reset" button, instruction light starts blinking means reset successfully.

This is the most efficient and easy solution to delete the connected sensors.

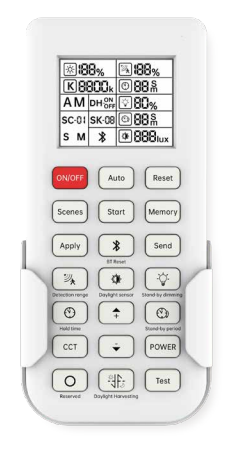

## **Restore By Power Reset (Not Recommend)**

Operation steps:

1. First time get it powered, instruction light ON, wait for 20S.

2. Continuous operations: turn off power input for 30S, turn on 2S, repeat it more than 5 rounds; see instruction light blinking means reset successfully.

# ABOUT

Press "About" if you have any questions or need to log into the webpage, you will find our service hotline, email address and background URL, we will serve you immediately once received your request.

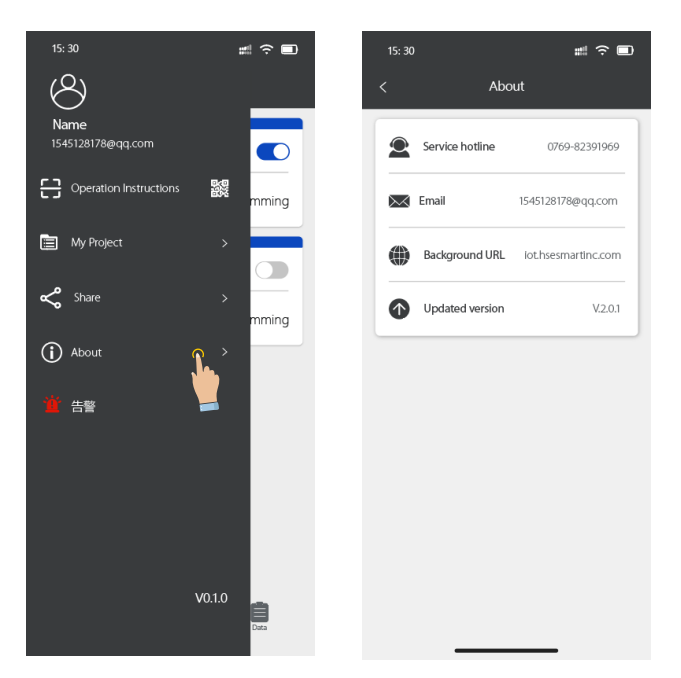

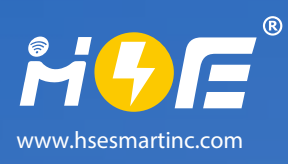

# HSE Wise Light up ease, control with wise.

SUPPORTS COMPLIANCE

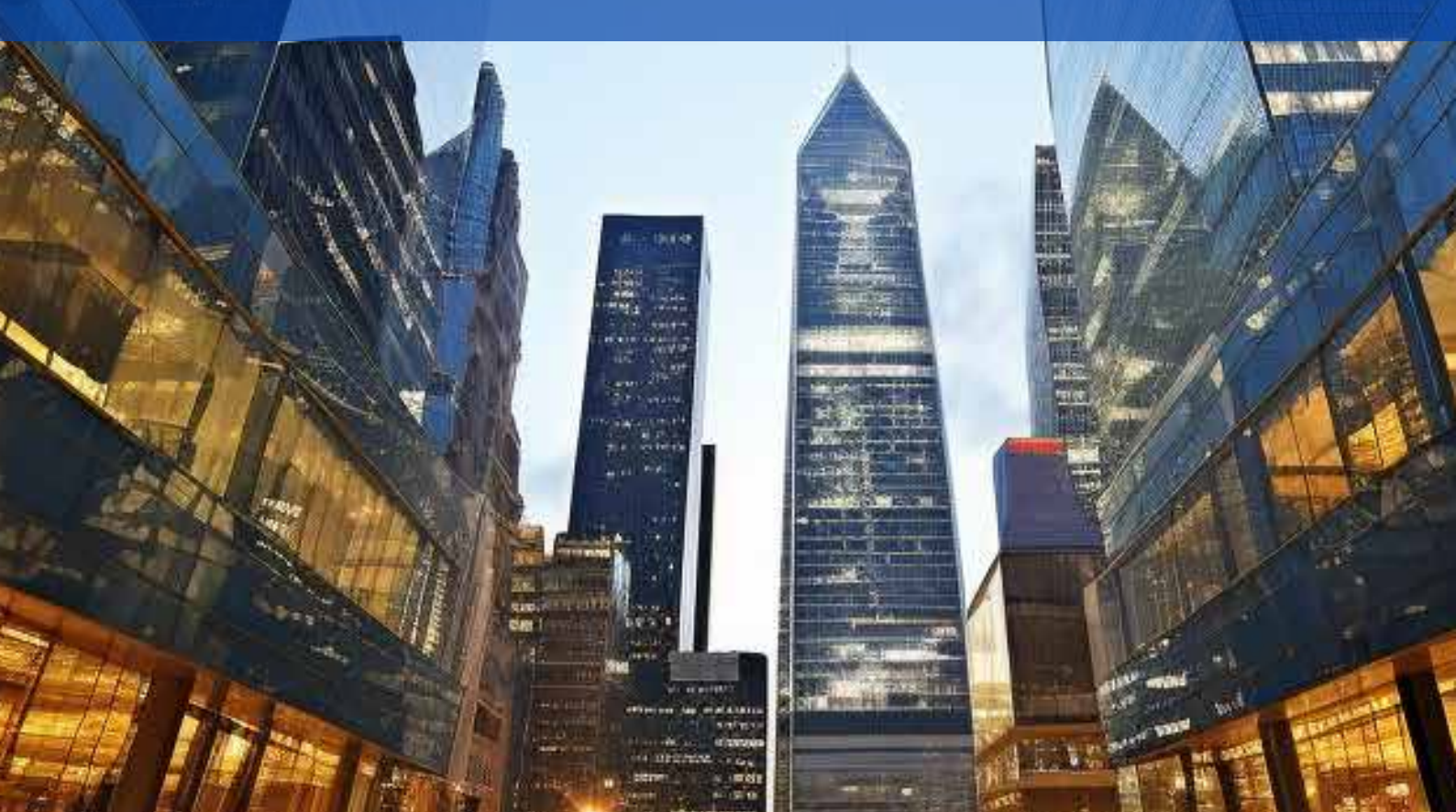